# **Order Connect NX**

myUnity User Guide

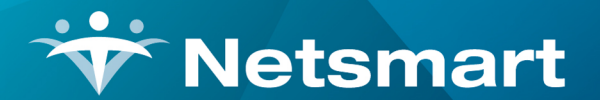

www.ntst.com 1959 East Kerr Street Springfield, MO 65803

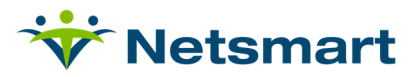

## **Table of Contents**

| Overview                                                                    | 3  |
|-----------------------------------------------------------------------------|----|
| Access                                                                      | 4  |
| Prerequisites:                                                              | 4  |
| For sites not using Single Sign-On                                          | 4  |
| Establishing Single Sign-On for OC-NX                                       | 4  |
| Accessing OC-NX from myUnity Back Office                                    | 5  |
| Accessing OC-NX from myUnity Clinical                                       | 5  |
| Order Connect Prescribing Events                                            | 7  |
| Facesheet                                                                   | 7  |
| Facesheet lcons                                                             | 7  |
| Prescribing Scenarios                                                       | 8  |
| Order Entry Review                                                          | 13 |
| Activating Orders in myUnity                                                | 16 |
| Prescribers' Queue of Verbal Orders                                         | 17 |
| Prescriber: Retrieving Verbal Orders for Controlled Substance Prescriptions | 18 |
| Prescriber: Signing Verbal Orders for Controlled Substance Prescriptions    | 20 |
| "Supervised By" Field (Supervised Prescribers)                              | 26 |
| Prescriber Events from Existing Active Orders                               | 26 |
| Transmission Status Indicator                                               | 27 |
| Resources Tab                                                               | 27 |
| Close Chart                                                                 | 29 |
| Appendix A: Information about eRX Transactions                              | 31 |
| Appendix B: Glossary                                                        | 32 |

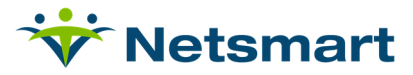

## **Overview**

OrderConnect-NX (OC-NX) is a secure, web-based and medication management system that integrates with myUnity to enhance patient safely and increase physician productivity. Within OrderConnect-NX there are multiple tabs that allow a user to navigate around the solution and perform certain activities.

This User Guide is arranged to familiarize you with the basic functions of the OrderConnect-NX application, and each tab of the application has a section in this document.

If you have any questions or need assistance using the OrderConnect-NX application, please call the OrderConnect-NX administrator within your facility.

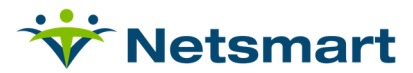

### Access

#### **Prerequisites:**

- Windows computer
- OC-NX works on any browser
  - OrderConnect (<u>https://orderconnectnx.netsmartcloud.com</u>) must be listed as a trusted site.
  - OrderConnect (<u>https://orderconnectnx.netsmartcloud.com</u>) must be viewed in Compatibility Mode.

#### For sites not using Single Sign-On

Log into OrderConnect at <u>https://orderconnectnx.netsmartcloud.com</u>

#### **Establishing Single Sign-On for OC-NX**

When first accessing OrderConnect, it is important that the change/external credentials for each end user is updated. The user will need to enter their OrderConnect username and password here in order to Single sign on into OrderConnect. Below are the steps on how to update those credentials:

- 1. First time Login- User must click on Administration Menu.
- 2. Choose "Change External Credentials" then go to the dropdown and select Change External credentials.

| Wetsmart NTST Support User Logout |          |     |                         |  |           | Logout     | •            |                             |  |
|-----------------------------------|----------|-----|-------------------------|--|-----------|------------|--------------|-----------------------------|--|
| Home Census Scheduling            |          | Cli | linical Financial       |  | Personnel |            | Applications |                             |  |
| General Entities Schedulin        |          | g   | Clinical Financial iCar |  | iCare     | Change Pin | stem         |                             |  |
| Secu                              | Security |     |                         |  |           |            |              | Change External Credentials |  |

3. Enter the OrderConnect-NX username and password and click Enter. Do not include the Facility code. Example- if a username is 1234CSMPROG then the username in the change external credentials will be CSMPROG.

|                 |                                  | • |
|-----------------|----------------------------------|---|
| Update Us       | ser External Credentials         | - |
| Update user cre | edentials for Support User, NTST |   |
| OrderConne      | ect                              |   |
| User ID:        | CSMPROG                          |   |
| Password:       |                                  |   |
| Telehealth      |                                  |   |
| User ID:        |                                  |   |
| Password:       |                                  |   |
|                 |                                  | * |

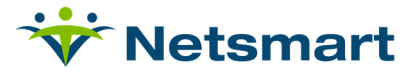

#### Accessing OC-NX from myUnity Back Office

Once logged into myUnity, these are steps to open OC-NX:

- 1. Search for the patient and select the clinical chart.
- 2. Select the Medication profile.
- Click on Add Medication (if all orders are going into OrderConnect). Click on Add Controlled Substance (if only Controlled Substances or Discharge medication orders are entered in OrderConnect).

| Home Ce                  | nsus Schedu     | ling Clinical Financial Personnel Se                         | etup                                             |                                   |                  |                         |              |                              |                   | Char                     | View Trend View                                              | Actions Reports |
|--------------------------|-----------------|--------------------------------------------------------------|--------------------------------------------------|-----------------------------------|------------------|-------------------------|--------------|------------------------------|-------------------|--------------------------|--------------------------------------------------------------|-----------------|
| Test, OC (29             | 00) 🛅 🗂         |                                                              | Admission: 1344 HS 3/15/2021                     |                                   |                  |                         | Timeframe:   | 3mo ¥ 12/19/2020 - 3/19/2021 |                   |                          |                                                              | E               |
| ?                        |                 | Age: 68 (1/4/1953)<br>Darke HS2                              | Diagnosis: Chi<br>PCP: Adi<br>Primary Payer: Met | onic right h<br>I<br>licaid R and |                  |                         |              | K- 🔒- / - 🌆-                 | <b>é</b> -        | •                        | Notify Standard (0)<br>Allergies (1)<br>Advance Directives ( |                 |
| Patient<br>Notification  | ns (0):         |                                                              |                                                  |                                   |                  |                         |              |                              |                   |                          |                                                              |                 |
| Alerts Pati              | ent Info Care M | Admission Vitals Certs Care Plan                             | Visit Note Assessments HIS Med Profile           | Orders Tes                        | ts Wounds No     | tes Risk Mgmt Provi     | iders        |                              |                   |                          |                                                              | 8               |
| Medication<br>+ Statuses | Add Medica      | ation Add Controlled Substance                               |                                                  |                                   |                  |                         |              |                              | 24                | Imin Entry Edit Care Pla | n(s) Print Profile Cher                                      | ak Interactions |
| Medication               |                 |                                                              |                                                  |                                   |                  |                         |              |                              |                   |                          |                                                              |                 |
| Order Date               | Start Date      | Medication                                                   | Frequency                                        | Route                             | Status           | Order Note/Instructions | Instructions | Diagnoses                    | Physical Monitors | Ordering Physician       | Physician Returned                                           | Change History  |
| 3/19/2021                | 3/19/2021       | Morphine-Dextrose 5%-1 MG/1 ML Solution (2<br>Tablet) Tablet | Every One Day for 15 Days                        | Intravenous                       | Drafi            | D                       | View         | 150.812                      |                   | Prescriber, Netsmart     |                                                              | *               |
| 3/18/2021                | 3/18/2021       | amoxapine 25 mg tablet (1 Tablet)                            | Every One Day for 30 Days                        | Oral                              | Active (Current) | D                       | View         | 150.812                      |                   | Prescriber, Netsmart     |                                                              | History         |
| 3/18/2021                | 3/18/2021       | amoxicillin 125 mg chewable tablet (1 Tablet)                | Every One Day for 15 Days                        | Oral                              | Active (Current) | D                       | View         | W09.2XXS                     |                   | Prescriber, Netsmart     |                                                              | History         |
| 3/18/2021                | 3/18/2021       | Lasix 20 mg tablet (2 Tablet)                                | Every One Day for 60 Days                        | Oral                              | Active (Current) | D                       | View         | 150.812                      |                   | Prescriber, Netsmart     |                                                              | History         |
| 3/18/2021                | 3/18/2021       | MS Contin 30 mg tablet, extended release (2<br>Tablet)       | Two Times Daily for 60 Days                      | Oral                              | Draft            | D                       | View         | W09.2XXS                     |                   | Prescriber, Netsmart     |                                                              |                 |
| 3/18/2021                | 3/18/2021       | Bactrim 400 mg-80 mg tablet (2 Tablet)                       | Two Times Daily for Seven Days                   | Oral                              | Draft            | D                       | View         | 150.812                      |                   |                          |                                                              |                 |
| 3/18/2021                | 3/18/2021       | benzoyl peroxide 2.5 % topical gel (1 Application)           | One Time Daily for One Day                       | Topical                           | Draft            | D                       | View         | W09.2XX5                     |                   |                          |                                                              |                 |
| 3/18/2021                | 3/18/2021       | oxyCODONE 5 mg tablet (1 Tablet)                             | Every One Day for 15 Days                        | Oral                              | Active (Current) | D                       | View         | 150.812                      |                   | Prescriber, Netsmart     |                                                              | History 🖕       |
| As Needed                | Medication (1)  |                                                              |                                                  |                                   |                  |                         |              |                              |                   |                          |                                                              | (±              |

#### Accessing OC-NX from myUnity Clinical

If the clinician's default login application is myUnity Clinical, then proceed to selecting a patient > select patient chart > Medication Profile > Edit Medications.

| # Home > M                                       | EDICATION PROFILE                                                                                                    |                                                        |              |                                  |                                 |                                 |                                     |                   |                               |            |
|--------------------------------------------------|----------------------------------------------------------------------------------------------------|--------------------------------------------------------|--------------|----------------------------------|---------------------------------|---------------------------------|-------------------------------------|-------------------|-------------------------------|------------|
| Patient Chart<br>Patient: Test<br>Chart: 1 Benef | Select to navigate to Medication<br>Order Entry Screen to launch<br>OCNX     MEDICATION PROFILE       Extent Chart Motes     [Select an Action]       Pallentin Tos, Henry - 31555     Carepiver: (System) Visit Date: [11/24/200]       Chart: 1 Benefit Princy: 10     [Select an Action] |                                                        |              |                                  |                                 |                                 |                                     |                   |                               |            |
| Cut Heatain                                      |                                                                                                    | Allergies                                              |              |                                  | Start Effective Date            |                                 |                                     | Discontinued Date |                               |            |
| Augmentin                                        |                                                                                                    |                                                        |              | 11/24/2020                       |                                 |                                 |                                     |                   |                               |            |
|                                                  |                                                                                                    | List all                                               | Imedications | and treatments (include over-the | he-counter medications, herbal, | and other alternative treatment | s).                                 |                   |                               |            |
| Start Date                                       | Code                                                                                                    | Medications                                            |              | Route                            | Dose                            | Frequency                       | Class                               | Indication        | Date<br>Teaching<br>Performed | D/C Date   |
| 11/24/2020                                       |                                                                                                    | gabapentin 100 mg capsule                              |              | Oral                             | 100mg                           | Every 6 Hours for 5 Days        | Anticonvulsant - GABA Analogs       |                   |                               | 11/28/2020 |
| 11/25/2020                                       |                                                                                                    | doxycycline monohydrate 40 mg capsule,immediate - de   |              | Oral                             | 40mg                            | Every 1 Day for 13 Days         | Dermatological - Rosacea Therapy,   |                   |                               | 12/07/2020 |
| 03/18/2021                                       |                                                                                                    | Sunscreen 4.0%-2.0% Lotion                             |              | Topical                          | 1 Application                   | Every 1 Day for 1 Day           |                                     |                   |                               | 03/18/2021 |
| 03/18/2021                                       |                                                                                                    | Tylenol Arthritis Pain 650 mg tablet, extended release |              | Oral                             | 1 Tablet                        | Every 1 Day                     | Analgesic or Antipyretic Non-Opioid |                   |                               |            |
| 03/18/2021                                       |                                                                                                    | amoxicilin 125 mg chewable tablet                      |              | Oral                             | 2 Tablet                        | 3 Times Daily for 15 Days       | Aminopenicillin Antibiotic          | infection         |                               | 04/01/2021 |
| 03/18/2021                                       |                                                                                                    | Lasix 20 mg tablet                                     |              | Oral                             | 2 Tablet                        | Every 1 Day for 15 Days         | Diuretic - Loop                     |                   |                               | 03/30/2021 |
| 03/18/2021                                       |                                                                                                    | Lasix 20 mg tablet                                     |              | Oral                             | 1 Tablet                        | Every 2 Days for 15 Days        | Diuretic - Loop                     |                   |                               | 03/30/2021 |
| 03/18/2021                                       |                                                                                                    | MS Contin 30 mg tablet,extended release                |              | Oral                             | 2 Tablet                        | 2 Times Daily for 15 Days       | Analgesic Opioid Agonists           |                   |                               | 03/30/2021 |
| 03/30/2021                                       |                                                                                                    | morphine concentrate 100 mg/S mL (20 mg/mL) oral sc    |              | Oral                             | 0.2 Milliter                    | PRN Every 1 Hour for 15 Days    | Analgesic Opioid Agonists           |                   |                               | 04/13/2021 |
| 04/28/2021                                       |                                                                                                    | acetaminophen 325 mg tablet                            |              | Oral                             | 2 Tablet                        | 2 Times Daily                   | Analgesic or Antipyretic Non-Opioid |                   |                               |            |
| 04/28/2021                                       |                                                                                                    | morphine (PF) 0.5 mg/mL injection solution             |              | Other                            | 0.5 Milliter                    | 3 Times Daily for 90 Days       | Analgesic Opioid Agonists           |                   |                               | 06/29/2021 |
| 04/28/2021                                       |                                                                                                    | hydrocodone 10 mg-chlorpheniramine 8 mg/5 mL oral s    |              | Oral                             | 8 Millilter                     | Every 1 Day for 90 Days         | Opioid Antitussive-1st Generation A |                   |                               | 06/29/2021 |
| 04/28/2021                                       |                                                                                                    | Coumadin 2 mg tablet                                   |              | Oral                             | 2 mg                            | Every 8 Hours                   | Anticoagulants - Coumarin           |                   |                               |            |
| 04/28/2021                                       |                                                                                                    | Tylenol Arthritis Pain 650 mg tablet, extended release |              | Oral                             | 1 Tablet                        | 2 Times Daily for 30 Days       | Analgesic or Antipyretic Non-Opioid |                   |                               | 05/27/2021 |

• Then the clinician will see the Add Medication/Add Controlled Substance from the Medication Order Entry screen.

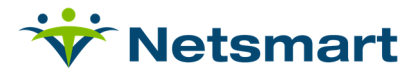

| Bit Decide     Decide Plant Section Control     Decide Plant Section Control <th>* Netsmart</th> <th>t HOPE CO-UAT NTS</th> <th>ST Support User Lopout 💌</th> <th></th> <th></th> <th></th> <th>P Find Patient</th> <th>🐍 Add Patient 🛛 🖾 Netsmar</th> <th>Wiki 🙉 Help</th>                                                                                                    | * Netsmart     | t HOPE CO-UAT NTS                 | ST Support User Lopout 💌                                      |                                                                  |               |                     | P Find Patient     | 🐍 Add Patient 🛛 🖾 Netsmar | Wiki 🙉 Help |
|----------------------------------------------------------------------------------------------------|----------------|-----------------------------------|---------------------------------------------------------------|------------------------------------------------------------------|---------------|---------------------|--------------------|---------------------------|-------------|
| Network         Name         Name                                                                                                    | Jester, Bill ( | 2498) Blue Team                   | Allergies: Peanuts, penicillin                                |                                                                  |               |                     | Primary Physician: | Dr. Craig Andersen        | e 🖸         |
| Besting         Description         Description <thdescription< th=""> <thdescription< th=""> <th< td=""><td>Medication</td><td>ns 🔒   Treatments   Lab Or</td><td>ders Diagnostic Orders Other Orders Advance D</td><td>irectives</td><td></td><td></td><td></td><td></td><td></td></th<></thdescription<></thdescription<>                                                                                                    | Medication     | ns 🔒   Treatments   Lab Or        | ders Diagnostic Orders Other Orders Advance D                 | irectives                                                        |               |                     |                    |                           |             |
| 1       100000       Descenter (Marc) (Mit 2001)       Types 23 mg square Mith (Mar 2 Does)       Accord       Types 2         12       120000       Descenter (Marc) (Mith 2001)       Gene Carlle Stand (Mith 2001)       Eacl       Gene Carlle Stand (Mith 2001)         14       120001       Descenter (Marc) (Mith 2001)       Types 120 mg square Mith (Mar 2 Does)       Eacl       Gene Carlle Stand (Mith 2001)         14       120001       Descenter (Marc) (Mith 2001)       Types 120 mg square Mith       Eacl       Gene Carlle Stand (Mith 2001)         14       120001       Descenter (Marc) (Mith 2001)       Types 120 mg square Mith       Eacl       Gene Carlle Stand (Mith 2001)         14       120001       Descenter (Marc) (Mith 2001)       Types 120 mg square Mith       Eacl       Gene Carlle Stand (Mith 2001)         14       120001       Descenter (Marc) (Mith 2001)       Types 120 mg square Mith       Eacl       Gene Carlle Stand (Mith 2001)         14       120001       Descenter (Marc) (Mith 2001)       Types 120 mg square Mith       Eacl       Gene Carlle Stand (Mith 2001)         14       120001       Descenter (Marc) (Mith 2001)       Gene Carlle Stand (Mith 2001)       Gene Carlle Stand (Mith 2001)         14       420001       Descenter (Marc) (Mith 2001)       Gene Carlle Stand (Gene Carlle Stand (Gene Carlle Stand (Gene Carl                                                                                                    | Items marked   | with an asterisk are Active/On H  | old FDA medications and should be converted to FDB medication | Description                                                      |               | Nospice Dataile     | Corre              | Teaching Instructions     |             |
| Image:         Type:         Type: <t< td=""><td>784</td><td>12/9/2020</td><td>Discontinued (History) (06/15/2021)</td><td>Triani 225 no seculo DON (May 7 Deces)</td><td></td><td>Toopice beams</td><td>copy</td><td>Teaching Instructions</td><td></td></t<>                                                                                                    | 784            | 12/9/2020                         | Discontinued (History) (06/15/2021)                           | Triani 225 no seculo DON (May 7 Deces)                           |               | Toopice beams       | copy               | Teaching Instructions     |             |
| 10       10000       Boothing (MS1021)       Gene face face of an gauge face of Mannes       Basel       Gene       Wee         14       10000       Instanding Boothing       The of those of State Actiones instance Affectiones       Face       Basel       Gene       Wee         14       10000       Instanding Boothing       The of Constante (Mannes) (MS1021)       Face I do the of State Actiones instante Affectiones       Face I do the of State Actiones instante Affectiones       Face I do the of State Actiones instante Affectiones       Face I do the of State Actiones       Face I do the of State Actiones instante Affectiones       Face I do the of State Actiones       Face I do the of State Actiones                                                                                                    |                |                                   | Acknowledge Discontinue                                       | Tylenoc 325 mg capsule PPon (max 7 boses)                        |               | Record              | Copy               | View                      |             |
| I Addonesia (Margin (MisSian)       Face of the standard areases FRI       Bacial       Gargin       Wargin         16 100001       Doneside (Margin (MisSian)       Face of Care alwayoo FRI       Bacial       Gargin       Wargin         17 100001       Doneside (Margin (MisSian)       Margin (MisSian)       Margin (MisSian)       Bacial       Gargin       Wargin         17 100001       Doneside (Margin (MisSian)       Margin (MisSian)       Margin (MisSian)       Bacial       Gargin       Wargin         17 2       Margin (MisSian)       Margin (MisSian)       Margin (M                                                                                                    | 787            | 12/9/2020                         | Discontinued (History) (06/15/2021)                           | Green Coffee Bean 400 mg capsule Every Morning for 8 Weeks       |               | Becout              | Capu               | Manu                      |             |
| p14     Ub2021     December plane(and) (Micro 2000)     Twee a boar and plane plane plan                            |                |                                   | Acknowledge Discontinue                                       |                                                                  |               | Record              | Сору               | Alem                      |             |
| Index         Index         Index <th< td=""><td>864</td><td>1/29/2021</td><td>Discontinued (History) (06/15/2021)</td><td>Tylenol 8 Hour 650 mg tablet, extended release PRN</td><td></td><td>Record</td><td>Copy</td><td>View</td><td></td></th<>                                                                                                    | 864            | 1/29/2021                         | Discontinued (History) (06/15/2021)                           | Tylenol 8 Hour 650 mg tablet, extended release PRN               |               | Record              | Copy               | View                      |             |
| Note of the second second s | 005            | 100.0004                          | Acknowledge Discontinue                                       |                                                                  |               |                     |                    |                           |             |
| 199001       Decoding (place) (place) (place) (place)       Igents, Lydin (place) (place)       Igents, Lydin (place) (place)       Ig                                                                                                    | 000            | 1/28/2021                         | Acknowledge Discontinue                                       | Free and Clear shampoo PRN                                       |               | Record              | Сору               | View                      |             |
| Internation     Partice (with hard) (asing % figure)     Read     Cong     Wernation       127     3160201     Constinued (stratu) (6120201)     Veroid, 1250 (asing % figure)     Stratu, 1260 (asing % figure)     Stratu, 1260 (asing % figure)                                                                                                    | 870            | 1/29/2021                         | Discontinued (History) (96/15/2021)                           |                                                                  |               |                     |                    |                           | P           |
| 1112     1116221     Decontinue (marcy) (04/12021)     Topend 12 mg capute PRM     Dome file (14002) (04/12021)     Decontinue (14002) (04/12021)     Decontinue (14002)                                                                                                    |                |                                   | Acknowledge Discontinue                                       | Hygienic (witch hazel) Cleans 50 % topical pads PRN              |               | Record              | Copy               | View                      |             |
| 172     315021     Control (1992) (1992) (19                   | 1372           | 3/18/2021                         | Discontinued (History) (06/15/2021)                           | Tulacol 125 ma caprula PDN                                       |               |                     |                    | [                         |             |
| 1112     N10201     Decomform (interpr) (NP12020)     Constant fagt Energ House     Read     Cong     Verify       1216     300021     Constant (Mala) (NP12020)     Constant (Mala) (NP12020)     Read     Cong     Verify       1216     400021     Constant (Mala) (NP12020)     Constant (Mala) (NP12020)     Read     Cong     Verify       1216     400021     Constant (Mala) (NP12020)     Constant (Mala) (NP12020)     Constant (Mala) (NP12020)     Read     Cong     Verify       1217     50021     Constant (Mala) (NP12020)     Constant (Mala) (NP12020)     Constant (Mala) (NP12020)     Read     Cong     Verify       1217     50021     Constant (Mala) (NP12020)     Constant (Mala) (NP12020)     Read     Cong     Verify       1217     50021     Constant (Mala) (NP1200)     Constant (Mala) (NP1200)     Constant (Mala) (NP1200)     Read     Cong     Verify       1214     Cong     Cong     Verify     Read     Cong     Verify       1214     Cong     Cong     Verify     Read     Cong     Verify       1214     Cong     Cong     Verify     Read     Cong     Verify       1214     Cong     Cong     Verify     Read     Cong     Verify       1214     Cong <td></td> <td></td> <td>Acknowledge Discontinue</td> <td>Tylende ses nig expane i for</td> <td></td> <td>Covered / Record Fr</td> <td>Сору</td> <td>View</td> <td></td>                                                                                                    |                |                                   | Acknowledge Discontinue                                       | Tylende ses nig expane i for                                     |               | Covered / Record Fr | Сору               | View                      |             |
| 1     Addressing black black          | 1373           | 3/18/2021                         | Discontinued (History) (06/15/2021)                           | Cournadin 4 mg tablet Every 6 Hours                              |               | Non-Covered         | Conv               | View                      |             |
| 1119     330001     Decompting (Hardyr) (Mol 20001)     Convent (Mally powde Ewry 12 None     Bead     Conv     Wern       2264     400001     Lidera Convent     Second (Hardyr) (Mol 20001)     Convent (Mally powde Ewry 12 None     Bead     Conv     Wern       2274     400001     Lidera Convent     Second Convent     Second Convent                                                                                                    |                |                                   | Acknowledge Discontinue                                       |                                                                  |               |                     | 0.463              |                           |             |
| 210     405021     Addre Correct     Basil     Corry     Year       221     5021     Doctional (Philop (Philop X))     Counsin (Philop (Philop X))     Basil     Corry     Year       221     5021     Construct (Philop (Philop X))     Counsin (Philop (Philop X))     Basil     Corry     Year       221     5021     Construct (Philop (Philop X))     Counsin (Philop (Philop X))     Basil     Corry     Year       221     5021     Construct (Philop (Philop X))     Doct (Philop X)     Basil     Corry     Year       221     50201     Construct (Philop (Philop X))     Doct (Philop X)     Basil     Corry     Year       224     60201     Construct (Philop (Philop X))     Doct (Philop X)     Basil     Corry     Year       244     605021     Construct (Philop (Philop X))     Dasil (Philop Y)     Dasil (Philop Y)     Basil     Corry     Year       244     605021     Construct (Philop (Philop X))     Dasil (Philop Y)     Dasil (Philop Y)     Basil     Corry     Year       244     605021     Construct (Philop Y)     Dasil (Philop Y)     Dasil (Philop Y)     Basil     Corry     Year       244     605021     Dasil (Philop Y)     State (Philop Y)     State (Philop Y)     State (Philop Y)     Year </td <td>2155</td> <td>3/30/2021</td> <td>Acknowledge Discontinue</td> <td>coumarin (bulk) powder Every 12 Hours</td> <td></td> <td>Record</td> <td>Сору</td> <td>View</td> <td></td>                                                                                                    | 2155           | 3/30/2021                         | Acknowledge Discontinue                                       | coumarin (bulk) powder Every 12 Hours                            |               | Record              | Сору               | View                      |             |
| 2271     5/3021     Deconfine ((networ)) (271/8020)     Councids 7 gas bet For y Hours     Based     Grag     Ver       2272     5/3021     Acter Courrent     Grag Confere Sen 60 on grapping PRI S     Based     Grag     Ver       2274     5/3021     Acter Courrent     Grag Confere Sen 60 on grapping PRI S     Based     Grag     Ver       2274     5/3021     Acter Courrent     Marce Sen 60 on grapping PRI S     Based     Grag     Ver       2487     6/5021     Acter Courrent     Micro Sen grapping PRI Sen 1000 on Sen grapping PRI Sen 1000 on Sen grapping PRI Sen 1000 on Sen grapping PRI Sen 1000 on Sen grapping PRI Sen 1000 on Sen grapping PRI Sen 1000 on Sen grapping PRI Sen 1000 on Sen grapping PRI Sen 1000 on Sen grapping PRI Sen 1000 on Sen grapping PRI Sen 1000 on Sen grapping PRI Sen 1000 on Sen Sen Sen Sen Sen Sen Sen Sen Sen Se                                                                                                    | 2268           | 4/28/2021                         | Active (Current)                                              | Coumadin 2 MG Tablet (1 Tablet) (Tablet) 2 Times Daily for 60 D  | ly8           | Record              | Сору               | View                      |             |
| 2727     43.0231     Adva Carenta     Over Cates Canada Cargania PRM     Basci     Corg     Ver       274     43.0231     Adva Carenta     Facada Carenta     Facada Carenta     Corg     Ver       274     43.0231     Adva Carenta     Facada Carenta     Facada Carenta     Corg     Ver       274     43.0231     Adva Carenta     MCROCONCERTA     Basci     Corg     Ver       274     43.0231     Cadra Carenta     MCROCONCERTA     Basci     Corg     Ver       274     43.0231     Cadra Carenta     MCROCONCERTA     Basci     Corg     Ver       274     43.0231     Cadra Carenta     MCROCONCERTA     Basci     Corg     Ver       274     43.0231     Cadra Carenta     MCROCONCERTA     Basci     Corg     Ver       274     40.02021     Cadra Carenta     Machine Etta Data Carenta     100 min     Basci     Corg     Ver       2741     60.01021     Cadra Carenta     Ver     Machine Etta Data Carenta     100 min     Basci     Corg     Ver       2741     60.01021     Cadra Carenta     Ver     Machine Etta Data Carenta     100 min     Basci     Corg     Ver       2743     60.01021     Cadra V     Ver     Jers Carenta                                                                                                    | 2271           | 5/3/2021                          | Discontinued (History) (07/19/2021)                           | Cournadin 2 mg tablet Every 8 Hours                              |               | Record              | Сору               | View                      |             |
| 2274     5/3021     Addre Courtent     Paradatin 32 mg/s fixer and segmention 27 mms Days     Bascid     Corp     Verify       2474     6/50201     Addre Courtent     MCCOURDept Fight Agebone Sold 20 mms Days (for SOlgy - Long 2) segme Fight 20 mms Days (for SOlgy - Long 2) segme Fight 20 mms Days (for SOlgy - Long 2) segme Fight 20 mms Days (for SOlgy - Long 2) segme Fight 20 mms Days (for SOlgy - Long 2) segme Fight 20 mms Days (for SOlgy - Long 2) segme Fight 20 mms Days (for SOlgy - Long 2) segme Fight 20 mms Days (for SOlgy - Long 2) segme Fight 20 mms Days (for SOlgy - Long 2) segme Fight 20 mms Days (for SOlgy - Long 2) segme Fight 20 mms Days (for SOlgy - Long 2) segme Fight 2) segme Fight 2)                                                                                                    | 2272           | 5/3/2021                          | Active (Current)                                              | Green Coffee Bean 400 mg capsule PRN                             |               | Record              | Сору               | View                      |             |
| 1274     13.021     Addre Greenth     addre Sagaag Every 2 Hoad     method Sagaag Every 2 Hoad     Beddid     Copy     Very       2464     625021     Oad     Oad     Method Correnth     Method Correnth     Beddid     Copy     Very       2464     625021     Oad     Oad     Oad     Oad     Oad     Very     Beddid     Copy     Very       2464     625021     Oad     Oad     Oa                                                                                                    | 2273           | 5/3/2021                          | Active (Current)                                              | Furadantin 25 mg/5 ml, oral suspension 2 Times Daily             |               | Record              | Сору               | View                      |             |
| Alf     625221     Addr. Gutterth     Mole Gutterth     Mole Gutterth     Basci     Gray     Ver       Alf     625201     Dail     Addr. Gutterth     Gray     Gray     Ver       Alf     625201     Dail     Gray     Gray     Ver       Alf     625201     Dail     Gray     Gray     Ver       Alf     625201     Addr. Gutterth     One-To 250 mg casale Env / Day for Day     Bascid     Gray     Ver       Alf     6050201     Casal     Gray     Ver     Bascid     Gray     Ver       Alf     6050201     Dail     Gray     Mole Gray     Together Stay Day for Day     Bascid     Gray     Ver       Alf     6050201     Dail     Gray     Indein     Together Stay     Together Stay     Together Stay     Together Stay     Gray     Ver       Alf     6050201     Dail     Indein     Gray     Together Stay     Bascid     Gray     Ver       Alf     6050201     Dail     Indein Cappute     100 and Cappute     100 and     Bascid     Gray     Ver       Alf     6050201     Dail     Indein Cappute     100 and Cappute     100 and     Bascid     Gray     Ver       Alf     Grational Stay                                                                                                    | 2274           | 5/3/2021                          | Active (Current)                                              | lancets 26 gauge Every 12 Hours                                  |               | Record              | Сору               | View                      |             |
| 2406     625021     Daff     V     Advectores 0.55 m glue term 10% of 10% of 10%                                       | 2407           | 6/25/2021                         | Active (Current)                                              | HYDROmorphone 1 mg/mL injection solution 2 Times Daily for 5 Day |               | Record              | Сору               | View                      |             |
| Alde     625021     Addr. Gurreth     Ones the 25 mg capase from 10 mg for 10 y     Bead     Comp     Wer       Alde     6406 GURRETh     Ones the 25 mg capase from 10 mg for 10 y     Bead     Comp     Wer       Ald     6406 GURRETh     Ones the 25 mg capase from 10 mg for 10 y     Bead     Comp     Wer       Ald     6406 GURRETh     Ones the 25 mg capase from 10 mg for 10 y     Bead     Comp     Wer       Ald     6406 GURRETh     Ones the 25 mg capase from 10 mg for 10 y     Bead     Comp     Wer       Ald     6406 GURRETh     Ones the 25 mg capase from 10 mg for 10 y     Bead     Comp     Wer       Ald     6406 GURRETh     Ones the 25 mg capase from 10 mg for 10 mg for                                                                                                    | 2408           | 6/25/2021                         | Draft 🗸                                                       | acetaminophen 325 mg tablet Every 1 Day for 1 Day                |               | Record              | Сору               | View                      |             |
| Alife     625021     Address Coder     Dadit     Devide 2 regulated to prior to prior to prior     Devide 2 regulated to prior to prior to prior     Devide 2 regulated to prior to prior     Devide 2 regulated to prior     Templet     Devide 2 regulated to prior     Templet     Devide 2 regulated to prior     Templet     Devide 2 regulated to prior     Templet     Devide 2 regulated to prior     Templet     Devide 2 regulated to prior     Templet     Devide 2 regulated to prior     Templet     Devide 2 regulated to prior     Templet     Devide 2 regulated to prior     Templet     Devide 2 regulated to prior     Templet     Devide 2 regulated to prior     Templet     Devide 2 regulated to prior     Templet     Devide 2 regulated to prior     Templet     Devide 2 regulated to prior     Templet     Templet     Devide 2 regulated to prior     Templet     Templet     Temple                                                                                                    | 2409           | 6/25/2021                         | Active (Current)                                              | Green Tea 250 mg capsule Every 1 Day for 1 Day                   |               | Record              | Сору               | View                      |             |
| M11     60x0021     Daft     Ver       M14     60x0021     Daft     Ver       M14     60x0021     Daft     Ver       M14     60x0021     Daft     Ver       M14     60x0021     Daft     Ver       M14     60x0021     Daft     Ver       M14     60x0021     Daft     Ver       M14     60x0021     Daft     Ver       M14     60x0021     Daft     Net       M14     60x0021     Daft     Net       M14     60x0021     Daft     Net       M14     60x0021     Daft     Net       M14     60x0021     Daft     Net       M14     60x0021     Daft     Net       M14     60x0021     Daft     Net       M14     60x0021     Daft     Net       M14     60x0021     Daft     Net       M14     60x00021     Daft     Net       M14     60x0021     Daft     Net       Saler     Add Tear Order     Add Cannade Daft       M14     Add Tear Order     Add Cannade Daft                                                                                                    | 2410           | 6/25/2021                         | Active (Current)                                              | Dilaudid 2 mg tablet Every 1 Day for 1 Day                       |               | Record              | Сору               | View                      |             |
| 2412     001/021     Daft     Um     them E 10 und capable     100 und     Basid     Copy     Verv       2413     606/1022     Daft     V     verve     100 und     Basid     Copy     Verve       2414     606/1022     Daft     V     spithaction option-action option     250-250-55 mg     Basid     Copy     Verve       Conv     Verve     Verve     Spithaction option-action option     250-250-55 mg     Basid     Copy     Verve                                                                                                    | 2411           | 06/30/2021                        | Draft 🗸                                                       | morphine (PF) 1 mg/mL injection solution                         | 1 mg/mL       | Record              | Сору               | View                      |             |
| 2414     60/10/21 (a)     Daft     vitum E 10 unit capule     100 unit     Bacad     Oppy     Vere       2414     60/16/22 (b)     Daft     apple-scattamonghes-cationegabes cationegabes ca                                                                                                    | 2412           | 08/18/2021                        | Draft 🗸                                                       | vitamin E 100 unit capsule                                       | 100 unit      | Record              | Сору               | View                      |             |
| 2414     control     End     Text     Text                                                                                                    | 2413           | 08/18/2021                        | Draft V                                                       | vitamin E 100 unit capsule                                       | 100 unit      | Record              | Сору               | View                      |             |
| Check Mederadera Car Canal Submit Add Tenriforded Subferinded Subferind Check International Discipit October 1 Status Check Mederadera Car Car Car Car Car Car Car Car Car C                                                                                                    | 2414           | 08/18/2021                        | Draft V                                                       | aspirin-acetaminophen-caffeine 250 mg-250 mg-65 mg tablet        | 250-250-65 mg | Record              | Сору               | View                      |             |
| Seemal Add Them Online Add Constrained Selectation Context Informations Descine Online 11 Status                                                                                                    | Check inte     | oreations On Cubmit               |                                                               |                                                                  |               |                     |                    |                           |             |
|                                                                                                    | Submit         | kidd New Order ] [ Add Controllec | 5 Substance Check Interactions   Dasian Collects Weddin O     | den) Saha                                                        |               |                     |                    |                           |             |

• From here, OCNX will launch in a new browser.

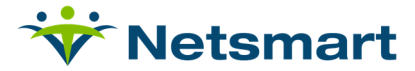

## **Order Connect Prescribing Events**

#### Facesheet

The Facesheet tab is the home page of all client records. This tab provides a high-level overview of the patient record as well as providing navigation to other areas within OrderConnect-NX, and this is the screen from which most of your work will originate.

The Facesheet will list

- all active diagnoses
- basic demographic information
- any known allergies
- all current medications
- icons indicating if there are possible adverse drug to drug/food interactions, etc., or black box warnings.

| 😽 OrderConnect              | Resources Queues 🚺 C                                         | ilient Transmissions 🕦 🖡                            | Results Admin 🗿                                    |                                           |            |               | Welcome.                                                    | 00          |
|-----------------------------|--------------------------------------------------------------|-----------------------------------------------------|----------------------------------------------------|-------------------------------------------|------------|---------------|-------------------------------------------------------------|-------------|
| FACESHEET - RE              | SIDENT ZZZ SAMPLE 🛛 📦 😫 👯                                    | 📥   MR# 1234   DOB: 01/01/1920                      | 101yr   Female   Acute respiratory failure with hy | poxia                                     |            |               | Facesheet Orders                                            | Results     |
| Start Order C               | heck Eligibility Check PDMP                                  |                                                     |                                                    | Primary Diagno                            | osis       |               |                                                             | Close Chart |
| * Client Informat           | ion View/Edit Client Information                             |                                                     |                                                    |                                           | _          | Allergies     |                                                             |             |
| Date of Birth<br>01/01/1920 | SSN Medica<br>xxx-xx-5555                                    | id# Email                                           | Phone                                              | Address<br>1234 Main Ave Stuart, FL 34857 |            |               |                                                             |             |
| ▼ Current Diagno            | ses View Diagnoses                                           |                                                     |                                                    |                                           | Diagnosis  |               | Current Allergies     View Allergies                        |             |
| ICD-10: J96.01              |                                                              | Acute respiratory failure w                         | ith hypoxia                                        | -                                         |            |               | Coconut 🚯                                                   |             |
| T Current Pharm             | acu Orders                                                   |                                                     |                                                    |                                           |            |               | PENICILLIN G                                                |             |
| Currence name               | acy orders Print wed List                                    |                                                     |                                                    |                                           | 2.12.1     |               | NKDA - NO KNOWN DRUG ALLERGIES                              |             |
| Flag ¥                      | Description                                                  |                                                     |                                                    | Start Date                                | End Date   |               | MACROBID                                                    | _           |
| Z Pending                   | Morphine Sulfate - 20 MG/1<br>Take five (5) milligrams by m  | MLSOLPO<br>outbrevery 4 hours as needed 30 day      | s O Refills                                        | 06/02/2021                                | 07/01/2021 | Actions       | ANTHRAX VACCINE                                             | _           |
|                             | Ativan - 0.5 MG TAB PO                                       |                                                     |                                                    | 06/02/2021                                | 07/01/2021 | Actions 💌     | SMALLPOX MONKEYPOX VACCINE                                  |             |
| Z Pending                   | Take one half (0.5) milligram:                               | s by mouth every 4 hours, as needed.                | 30 days, 0 Refills                                 |                                           |            | Action of the | PENICILLIN                                                  |             |
|                             | Ativan - 2 MG/1 ML SOL IJ<br>Inject two (2) suppositories i  | injection at noon, 30 days, 0 Refills               |                                                    | 06/13/2021                                | 07/12/2021 | Actions 🔻     | morphine 🚯                                                  |             |
| Z Pending                   | Morphine Sulfate - 10 MG/1<br>Inject two (2) milligrams inje | ML SOL IJ<br>ection every 1 hour, as needed, 30 day | s. O Refills                                       | 06/13/2021                                | 07/12/2021 | Actions 💌     | Current Comments View/Edit Com     O6/02/2021 Elijab Haglar | mments      |
| Z Pending                   | LORazepam - 2 MG/1 ML SO<br>Inject one half (0.5) milliliter | L IJ<br>s injection every two hours, as neede       | l, 30 days, 0 Refills                              | 06/14/2021                                | 07/13/2021 | Actions 🔻     | Patient can't take oral meds                                |             |
|                             | Atropine Sulfate - 1% SOL O<br>Apply two (2) drops in the ey | P<br>re(s) every two hours, as needed, 30 d         | ays, 0 Refills                                     | 06/02/2021                                | 07/01/2021 | Actions       |                                                             |             |
|                             | Acetaminophen - 650 MG SU                                    | JP RC<br>the rectum every 6 hours, 30 days, 0       | Refills                                            | 06/03/2021                                | 07/02/2021 | Actions 🔻     | Active<br>Medication List                                   |             |
|                             | Atenolol - 25 MG TAB PO<br>Take one (1) tablet by mouth      | daily, 30 days, 0 Refills                           |                                                    | 06/03/2021                                | 07/02/2021 | Actions 🔻     |                                                             |             |

Note: the demographic information displayed on the Facesheet is coming from myUnity. If any information needs to be updated for the patient, it should be updated in myUnity.

#### **Facesheet Icons**

| Icon | Description                                                                       |
|------|-----------------------------------------------------------------------------------|
|      | Potential drug to drug/food interactions: the number of exclamation points        |
| TITI | changes based on the severity of the interaction. Selecting the icon will display |
|      | the interactions.                                                                 |
| A    | Medication Allergies                                                              |
|      | Age-based Prescribing Guidelines: if enabled will provide information for         |
|      | medications with age-based suggestions.                                           |
| Ø    | Allergy Interactions: Icon indicates that no allergy interactions were not        |
| -    | checked for this allergy displayed                                                |
| Û    | Blackbox warnings: used to communicate rare but dangerous side effects.           |
|      | Selecting the icon will display the interactions.                                 |

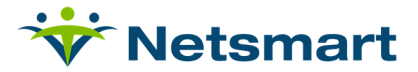

#### **Prescribing Scenarios**

Entering a NEW Medication Order

• To start a new Medication Order, navigate to the Facesheet of the patient and select the Orders tab or Start Order.

| • OrderConnect Re                    | esources Queues         | O Client           | Transmissions 1 Results                | Admin 🕕                                      |                                        |            |           | O Welcome.                           |
|--------------------------------------|-------------------------|--------------------|----------------------------------------|----------------------------------------------|----------------------------------------|------------|-----------|--------------------------------------|
| FACESHEET - RESI                     | DENT ZZZ SAMPLE         | 🗊 🔕 🎹 📥   MF       | R# 1234   DOB: 01/01/1920   101yr      | Female   Acute respiratory failure with hypo | xia                                    |            |           | Facesheet Orders Results             |
| Start Order Che                      | ck Eligibility Check PD | OMP                |                                        |                                              |                                        |            |           | Close Chart                          |
| * Client Information                 | N View/Edit Client Info | ormation           |                                        |                                              |                                        |            |           |                                      |
| Date of Birth<br>01/01/1920          | SSN<br>xxx-xx-5555      | Medicaid#          | Email                                  | Phone                                        | Address<br>1234 Main Ave Stuart, FL 34 | 357        |           |                                      |
| * Current Diagnose                   | S View Diagnoses        | )                  |                                        |                                              |                                        |            |           | Current Allergies     View Allergies |
| ICD-10: J96.01                       |                         |                    | Acute respiratory failure with hypor   | ia                                           |                                        |            |           | Coconut 🚯                            |
|                                      |                         | -                  |                                        |                                              |                                        |            |           | PENICILLIN G                         |
| <ul> <li>Current Pharmacy</li> </ul> | y Orders Print Med L    | ist                |                                        |                                              |                                        |            |           | NKDA - NO KNOWN DRUG ALLERGIES       |
| Flag ¥                               | Description             |                    |                                        |                                              | Start Date                             | End Date   |           | MACROBID                             |
| -                                    | Morphine Sulfate        | 20 MG/1 ML SOL     | PO                                     |                                              | 06/02/2021                             | 07/01/2021 | Actions 🔻 | CODEINE                              |
| A Pending                            | Take five (5) millig    | rams by mouth ever | ry 4 hours, as needed, 30 days, 0 Refi | lls                                          |                                        |            |           | ANTHRAX VACCINE                      |
|                                      | Ativan - 0.5 MG TAE     | BPO                |                                        |                                              | 06/02/2021                             | 07/01/2021 | Actions 🔻 | SMALLPOX MONKEYPOX VACCINE           |
| Pending                              | Take one half (0.5)     | milligrams by mout | th every 4 hours, as needed, 30 days,  | 0 Refills                                    |                                        |            |           | PENICILLIN                           |

• On the Orders tab, select New Order Item.

| 😽 OrderConnect  | Resources Queues (0) Client Transmissions (1) Results Admin (0)                                                    |           |            |             | O Welcor  | ne,    | 0           |
|-----------------|----------------------------------------------------------------------------------------------------|-----------|------------|-------------|-----------|--------|-------------|
| ORDERS - RES    | IDENT ZZZ SAMPLE 👩 🙆 !!!! 📥   MR# 1234   DOB: 01/01/1920   101yr   Female   Acute respiratory failure with hypoxia |           |            |             | Facesheet | Orders | Results     |
| Mini Rx Profile | Check PDMP Med Reconciliation Client Reported Rx New Order Item                                                    |           | Order Type | Meds 🖌 View | V 🔿 All 🧕 | Active | Close Chart |
| Туре            | Details                                                                                                    | Status    | Start Date | End Date    |           |        |             |
| Pending         | LORazepam 2 MG/1 ML Solution, Injection. Inject one half (0.5) milliliters injection every two hours, as needed    | Z Pending | 06/14/2021 | 07/13/2021  |           | (      | Actions 🔻   |
| Pending         | Ativan 2 MG/1 ML Solution, Injection. Inject two (2) suppositories injection at noon                               | Z Pending | 06/13/2021 | 07/12/2021  |           |        | Actions 🔻   |
| Pending         | Morphine Sulfate 10 MG/1 ML Solution, Injection. Inject two (2) milligrams injection every 1 hour, as needed       | Z Pending | 06/13/2021 | 07/12/2021  |           |        | Actions 🔻   |
| Pending         | Morphine Sulfate 20 MG/1 ML Solution, Oral. Take five (5) milligrams by mouth every 4 hours, as needed             | Z Pending | 06/02/2021 | 07/01/2021  |           |        | Actions 🔻   |
| Pending         | Ativan 0.5 MG Tablet, Oral. Take one half (0.5) milligrams by mouth every 4 hours, as needed                       | Z Pending | 06/02/2021 | 07/01/2021  |           | (      | Actions 🔻   |
| Pharmacy        | Dramamine 50 MG Tablet, Chewable, Oral, Take one (1) tablet by mouth daily                                         | Active    | 06/25/2021 | 07/24/2021  | × • 4     |        | Actions 🔻   |

 Begin by searching for a medication. The RX library will default to My Practice but can be changed.

| ORDER ENTRY - S<br>Mini Rx Profile | EARCH - RESIDENT ZZZ SAM                                     | 4PLE 🗊 🔕 !!!! 🛓   MR#<br>iagnoses (1) Client Reports | /1234   DOB: 01/01/1920   -<br>d Rx | 101yr   Female              | Acute respiratory failure with hypoxia              |      |               |
|------------------------------------|--------------------------------------------------------------|------------------------------------------------------|-------------------------------------|-----------------------------|-----------------------------------------------------|------|---------------|
| Search<br>Name Keyword             | Filters Rx Library My Practice                               | Diagnosis                                            | Additional Med Filters              | Pharmacy<br>No Pharmacy / P | Preferred Pharmacy<br>stient Choice Charge Pharmacy | Clea | ar All Search |
|                                    | My Group<br>OrderConnect Practice<br>All Drugs<br>Order Sets |                                                      |                                     |                             |                                                     |      |               |
|                                    | Order Sets                                                   |                                                      |                                     |                             |                                                     |      |               |

- My Practice- This library is based on the prescriber that's currently logged into OrderConnect. This library refreshes nightly.
- My Group- This library is based on all prescriber orders at the facility but excludes the prescriber logged into OrderConnect. This library refreshes nightly.
- OrderConnect Practice-This library is based on all prescribers utilizing
   OrderConnect across the United States, but excludes the prescriber logged into OrderConnect. This library refreshes nightly.
- **All Drugs-** This library simply displays medication names found in the Micromedex master library that match the search criteria.
- Enter in first few letters of desired medication, or add the diagnosis to narrow the search.
  - Can also use Additional Med filters.
- Click search and Medication options will display with different strength/form/routes of the medications.
  - Select the appropriate medication for the order.

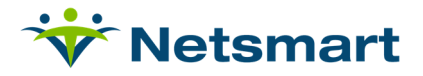

Click on appropriate selection for Strength/Form/Route in the drop-down.
 Note: Only medications and their doses that are currently available on the market will display in the dropdown. Medication availability and all interaction information as well as medication leaflets are updated every 30 days.

| Pharmacy Order                  |                                                              |            |                 |             |                  |
|---------------------------------|--------------------------------------------------------------|------------|-----------------|-------------|------------------|
| Search Filters                  |                                                              |            |                 |             |                  |
| Name Keyword Rx Library         | Diagnosis Additional Med Filters Pharmacy Preferred Pharmacy |            |                 |             | Clear All Search |
| ing reaction                    |                                                              |            |                 |             | Details          |
| Order                           | Strength/Form/Route                                          | Order Type | Additional Info | Formulary 🛈 | Detano           |
| Hydrobromic Acid 47-49%         | Liquid, Route Not Applicable                                 | Pharmacy   | Generic, NDC    |             | Select           |
| Hydrochloric Acid               | <b>v</b>                                                     | Pharmacy   | Generic, NDC    |             | Select           |
| hydroCHLOROthiazide             | •                                                            | Pharmacy   | Generic, NDC    |             | Select           |
| Hydrocil Instant                | 3.5 GM/1 Dose, Powder for Suspension, Oral                   | Pharmacy   | Brand, NDC      |             | Select           |
| HYDROcodone Bitartrate          | ▼                                                            | Pharmacy   | Generic, NDC    |             | Select           |
| Hydrocortisone                  | ~                                                            | Pharmacy   | Generic, NDC    |             | Select           |
| Hydrocortisone 1% In Absorbase  | 1%, Ointment, Topical application                            | Pharmacy   | Generic, NDC    |             | Select           |
| Hydrocortisone Acetate          | ~                                                            | Pharmacy   | Generic, NDC    |             | Select           |
| Hydrocortisone Butyrate         | ✓                                                            | Pharmacy   | Generic, NDC    |             | Select           |
| Hydrocortisone Maximum Strength | ~                                                            | Pharmacy   | Generic, NDC    |             | Select           |
| Hydrocortisone Plus             | 1%, Cream, Topical application                               | Pharmacy   | Generic, NDC    |             | Select           |
| Hydrocortisone Plus 12          | 1%, Cream, Topical application                               | Pharmacy   | Generic, NDC    |             | Select           |
| Hydrocortisone Valerate         | ·                                                            | Pharmacy   | Generic, NDC    |             | Select           |
| Hydrofluoric Acid               | 49%, Powder, Route Not Applicable                            | Pharmacy   | Generic, NDC    |             | Select           |
| Hydrofluoric Acid 47-52%        | Solution, Route Not Applicable                               | Pharmacy   | Generic, NDC    |             | Select           |
| Hydrogel                        | Gel/Jelly, Route Not Applicable                              | Pharmacy   | Generic, NDC    |             | Select           |
| Hydrogen Peroxide               | <b>v</b>                                                     | Pharmacy   | Generic, NDC    |             | Select           |
| Hydrogen Peroxide 2.5%-3.5%     | Solution, Route Not Applicable                               | Pharmacy   | Generic, NDC    |             | Select           |
| Hydrophor                       | 42%, Ointment, Topical application                           | Pharmacy   | Brand, NDC      |             | Select           |
| Hydroquinone                    | ~                                                            | Pharmacy   | Generic, NDC    |             | Select           |

- As medications are added, the orders will display on the scratchpad (right hand side of screen. Repeat steps as needed until all medications have been added.
- ORDER ENTRY SEARCH RESIDENT ZZZ SAMPLE 🗃 🔕 !!!! 📥 | MR# 1234 | DOB: 01/0 Allergies (9) Diagnoses (1) Client Re Phar Remove ► Ado Orders if no A applicable 0 Formulary Strength/Form/Route Order Type Additional Info Details Orde Lasix 40 MG. Tablet. Oral Pharma Brand NDC Pharmac Generic, NDC
- Select Order Details (bottom right corner) to review the orders.

- Required fields are in red.
  - After Dose, Unit, and Frequency have been entered the directions are autocalculated.

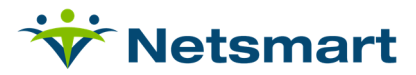

| ORDER ENTRY - DETAILS - F                       | RESIDENT ZZZ SAMPLE 🛛 🗿 🛄 🛓        | MR# 1234   DOB: 01/01/1920   101yr | Female   Acute respiratory failure with hypoxia | SCRATCHPAD Add Order Ite                                     | m        |
|-------------------------------------------------|------------------------------------|------------------------------------|-------------------------------------------------|--------------------------------------------------------------|----------|
| Mini Rx Profile Check PDMP                      | Allergies (9) Diagnoses (1) Client | Reported Rx                        |                                                 | Hydrobromic Acid 47-49% Route<br>Not Applicable Liquid       | ×        |
| Pharmacy Order Details                          |                                    |                                    |                                                 |                                                              | New      |
| Hydrocil Instant 3.5 GM/                        | 1 Dose Oral Powder for Susp        | ension                             | Titrate                                         | Hydrocil Instant 3.5 GM/1 Dose<br>Oral Powder for Suspension | $\times$ |
| Dara                                            | l Init •                           | Fromuneu                           |                                                 |                                                              | New      |
| Dose                                            | ~                                  | × ×                                |                                                 | Tylenol 8 Hour 650 MG Oral<br>Tablet, Extended Release       | ×        |
| Add Dose      Maximum Dose                      | Dose Units Required                | Frequency Required                 |                                                 | ■ ▲                                                          | New      |
| Directions *                                    |                                    |                                    | Auto O Custom                                   | Lasix 40 MG Oral Tablet                                      | ×        |
|                                                 |                                    |                                    |                                                 |                                                              | New      |
| Directions is required                          |                                    |                                    | 1000 Characters Remaining                       |                                                              |          |
| Additional Instructions                         |                                    |                                    |                                                 |                                                              |          |
| Diagnosis *<br>No Entry                         | ~                                  |                                    |                                                 |                                                              |          |
| Reason For Rx                                   |                                    |                                    |                                                 |                                                              |          |
| Days Supply                                     | Dispense Quantity *                | Dispense Units *                   | Refills DAW                                     |                                                              |          |
|                                                 | Dispense Qty Required              | V<br>Dispense Units Required       | 0                                               |                                                              |          |
| Order Date 🔹                                    | Start Date *                       | Earliest Fill Date                 | End Date                                        |                                                              |          |
| 07/07/2021 🛗                                    | 07/07/2021 🛗                       | mm/dd/yyyy                         | 08/05/2021                                      |                                                              |          |
| Pharmacy<br>No Pharmacy / Patient Choice Change | Pharmacy                           |                                    |                                                 |                                                              |          |
| Note to Pharmacy Library                        | Output                             | _                                  |                                                 |                                                              |          |
|                                                 | Print<br>Eax                       |                                    |                                                 |                                                              |          |
|                                                 | eBx<br>None                        |                                    |                                                 |                                                              |          |
| C Add To Library 2                              | 10 Characters Remaining            | -                                  |                                                 |                                                              |          |
| Next Order                                      |                                    |                                    |                                                 |                                                              |          |
|                                                 |                                    |                                    |                                                 |                                                              |          |
|                                                 |                                    |                                    |                                                 |                                                              |          |
|                                                 |                                    |                                    |                                                 |                                                              |          |
|                                                 |                                    |                                    |                                                 | Cancel All Review Orde                                       | 3        |

- If choosing custom directions, a warning will emphasize that the user should check Dose, Unit, and Frequency.
- Directions flow back to the notes of the order in myUnity.

| Pharmacy Order Details                                                |                      |               |     |                          |
|-----------------------------------------------------------------------|----------------------|---------------|-----|--------------------------|
| Tylenol 8 Hour 650 MC                                                 | G Oral Tablet, Exter | nded Release  |     |                          |
| Dose *                                                                | Unit *               | Frequency *   |     |                          |
| 2                                                                     | Tablet               | ✔ Twice a Day | ✓ × |                          |
| Add Dose 🗌 Maximum Dose                                               |                      |               |     |                          |
| Directions *                                                          |                      |               |     | O Auto O Custom          |
| Take two (2) tablets by mouth twice a                                 | day                  |               |     |                          |
| Please ensure these directions mat<br>dosages and maximum dose inform | ch the<br>nation     |               |     | 958 Characters Remaining |
| Additional Instructions                                               |                      |               |     |                          |

- Select Add Dose to add additional doses, which will allow for multiple frequencies.
  - For example, if you have a medication order for two times daily but also PRN, the user can select Add Dose to add the additional frequency.
  - Tip: If multiple strengths and forms of a medication are desired, users may click on the small plus sign (+) to the left of the medication name on the Custom Orders screen to create an additional entry on the order for the same medication. Each entry would then be dosed separately.
- Additional instructions can be entered, but these will stay in OrderConnect and not flow back to myUnity.
- A diagnosis can be tied to an order and is typically required for a controlled substance, creating an association between the medication and the client diagnosis.
  - This builds the user libraries accessible from Order Entry > Search as well as in OrderConnect reports.
    - Failure to select a diagnosis will trigger a reminder message.
    - OC-NX does not check for off-label prescribing.

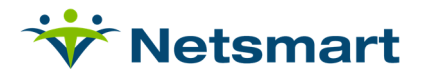

- Tip: If the medication being ordered is not related to a listed diagnosis, the user may select "No Entry" to proceed with the order.
- Reason for RX can be added to the order, and will be sent to the pharmacy in the Note to Pharmacist field.
- Day supply quantity defaults but can be changed, and can be left blank for open ended orders.
- Dispense quantity is calculated from Dose/Unit/Frequency and Days supply of the order. If Days Supply is adjusted the Dispense Quantity will be re-calculated.
- Dispense Units are typically the same as the unit of the order.
- Refills are only used for non-controlled meds or controlled meds, schedules III-V. Schedule II medications cannot have refills.

| ORDER ENTRY - DETAILS - RE              | SIDENT ZZZ SAMPLE 🛛 🗿 🛄 🚔                                   | MR# 1234   DOB: 01/01/1920   101yr   F | Female   Acute respiratory failure with hypoxia | SCRATCHPAD Add Order ID                                      |     |
|-----------------------------------------|-------------------------------------------------------------|----------------------------------------|-------------------------------------------------|--------------------------------------------------------------|-----|
| Mini RxProfile Check POMP               | Allergies (V) Diagnoses (1) Client R                        | inported Rx                            |                                                 | Hydrobromic Acid 47–49% Route<br>Not Applicable Liquid       | ×   |
| Pharmacy Order Details                  |                                                             |                                        |                                                 |                                                              | New |
| Hydrocil Instant 3.5 GM/1               | Dose Oral Powder for Suspe                                  | nsion                                  | Tidrote                                         | Hydrocil Instant 3.5 GM/1 Dose<br>Oral Powder for Suspension | ×   |
|                                         |                                                             |                                        |                                                 |                                                              | New |
| Dose •                                  | Unit •                                                      | Frequency *                            |                                                 | Tylenol 8 Hour 650 MG Oral                                   | ×   |
| Dose Required                           | Dose Units Required                                         | Frequency Required                     |                                                 | Tablet, Extended Release                                     | New |
| Add Dose 🗌 Maximum Dose                 |                                                             |                                        |                                                 | Luck ADDE Coul Public                                        |     |
| Directions •                            |                                                             |                                        | Auto O Custom                                   |                                                              | New |
|                                         |                                                             |                                        |                                                 |                                                              |     |
| Directions is required                  |                                                             |                                        | 1000 Characters Remaining                       |                                                              |     |
| Additional Instructions                 |                                                             |                                        |                                                 |                                                              |     |
| Diagnosis •                             |                                                             |                                        |                                                 |                                                              |     |
| Notrey                                  | ÷                                                           |                                        |                                                 |                                                              |     |
| Davi Supply                             | Oleanara Organita                                           | Okanana Halty                          | Define DAM                                      |                                                              |     |
| 30 Calc                                 | Dispense Oty Required                                       | Dispense Units Remained                |                                                 |                                                              |     |
| Order Date •                            | Start Date .                                                | Earliest Fill Date                     | End Date                                        |                                                              |     |
| 07/07/2021                              | 07/07/2021                                                  | mm-Ud/5559                             | 06/05/2021                                      |                                                              |     |
| Pharmacy                                |                                                             |                                        |                                                 |                                                              |     |
| No Pharmacy / Patient Choice Change Pha | armacy                                                      |                                        |                                                 |                                                              |     |
| Add To Library 210                      | Contruct<br>Print<br>Eas<br>#Rome<br>2 Characters Remaining | ]                                      |                                                 |                                                              |     |
| NextOrder                               |                                                             |                                        |                                                 | Canod All Basilian Can                                       |     |

- Enter the Order date and Start date. These will default to current date but can be changed and can be different from one another, although the start date cannot be earlier than the order date.
  - The End date of the medication is not an editable field. It is auto-calculated based on start date, number of days supply plus refills (if applicable).
- Earliest fill date: The DEA states that this field should be completed if (1) a prescriber or agent prescribes more than one schedule II medication of the same strength, form and route at a time or if there is already an active order for the same medication of the same strength, form and route; or (2) if a prescriber or agent reorders a schedule II medication with days remaining.

For organizations that have gone through Netsmart's implementation of EPCS, OrderConnect makes this a required field under these workflows. Although the field is not required in other circumstances it can be used anytime a prescriber wishes to convey to the pharmacy an Earliest Fill Date for the medication. This date will appear on all prescription output types.

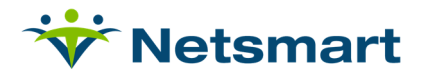

- Indicate DAW if the medication is to be Dispensed as Written; orders not selected as DAW will be recorded and output as Substitutions Allowed.
- Select the pharmacy from the Order Entry screens.
- The Note to Pharmacy will go directly to the pharmacy. All notes can be kept in a library to easily select for other medication orders.
  - Each individual user has a Note to Pharmacist library that cannot be shared among users.

| Note to Pharmacy Library |                          | Output             |
|--------------------------|--------------------------|--------------------|
|                          |                          | Print Fax eRx None |
| 👩 Add To Library         | 210 Characters Remaining |                    |

- Verify all items are correct before proceeding to the next order; select the next order from the scratchpad or select Next Order.
- After verifying all orders items are correct select Review Order for validation.

| ORDER ENTRY - DETAILS - RE             | ESIDENT ZZZ SAMPLE 🛛 🗿 👯 🛓         | MR# 1234   DOB: 01/01/1920   101yr | Female   Acute respiratory failure with hypoxia | SCRATCHPAD Add Order Item                 |
|----------------------------------------|------------------------------------|------------------------------------|-------------------------------------------------|-------------------------------------------|
| Mini Rx Profile Check PDMP             | Allergies (9) Diagnoses (1) Client | Reported Rx                        |                                                 | Tylenol 8 Hour 650 MG Oral X              |
| Pharmacy Order Details                 |                                    |                                    |                                                 | Take two (2) tablets by mouth twice a day |
| Lasix 40 MG Oral Tablet                |                                    |                                    | Titrate                                         | Lasix 40 MG Oral Tablet                   |
|                                        | 11.5.5                             |                                    |                                                 | Take one (1) tablet by mouth daily        |
| 1                                      | Tablet V                           | Daily V X                          |                                                 | New                                       |
| Add Dose 🗌 Maximum Dose                |                                    |                                    |                                                 |                                           |
| Directions *                           |                                    |                                    | Auto O Custom                                   |                                           |
| Take one (1) tablet by mouth daily     |                                    |                                    |                                                 |                                           |
|                                        |                                    |                                    | 066 Charactere Domaining                        |                                           |
| Additional Instructions                |                                    |                                    | 200 Characters Normanning                       |                                           |
| Diagnosis *                            | ~                                  |                                    |                                                 |                                           |
| Reason For Rx                          |                                    |                                    |                                                 |                                           |
| Days Supply<br>30 Calc                 | Dispense Quantity *<br>30          | Dispense Units *                   | Refills DAW                                     |                                           |
| Order Date *                           | Start Date *                       | Earliest Fill Date                 | End Date                                        |                                           |
| Pharmacy                               | 0/10//2021                         |                                    | ovnou avea                                      |                                           |
| No Pharmacy / Patient Choice Change Ph | harmacy                            |                                    |                                                 |                                           |
| Note to Pharmacy Library               | Output                             | Ĩ                                  |                                                 |                                           |
|                                        | Eax<br>eRx                         |                                    |                                                 |                                           |
|                                        | None                               |                                    |                                                 |                                           |
| Add To Library 210                     | o characters kemaining             |                                    |                                                 |                                           |
|                                        |                                    |                                    |                                                 |                                           |
|                                        |                                    |                                    |                                                 |                                           |
|                                        |                                    |                                    |                                                 |                                           |
|                                        |                                    |                                    |                                                 |                                           |
|                                        |                                    |                                    |                                                 | Cancel All Review Order                   |

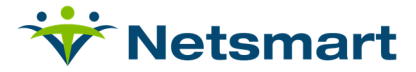

## **Order Entry Review**

| ORDER ENTRY - REVIEW - RESIDENT ZZZ SAMPLE 👜 🔕 🎹 🚔   MR# 1234   DOB: 01/01/1920   101yr   Female   Acute respiratory failure with hypoxia                                                                                                    |                                                                                                    |
|----------------------------------------------------------------------------------------------------|----------------------------------------------------------------------------------------------------|
| Mini Rx Profile Check FDMP Allergies (9) Diagnozes (1) Client Reported Rx Prescriber is required                                                                                                    |                                                                                                    |
| Medications ??       Client       RESIDENT ZZZ SAMPLE       Prescriber       Supervisor          Address       1234 Main Ave       Supervisor            Xddress       1234 Main Ave       Address       132 Sth. Avenue, Ste. E 14       Pharmacy       Prederide Pharmacy         Phone #       Address       132 Sth. Avenue, Ste. E 14       Pharmacy       Prederide Pharmacy         No       New - Tylenol B Hour 650 MG Oral Tablet, Extended Release [       Take two (2) tablets by mouth twice a day       X         Written Date       Enfest Fill       Days       Refils       Daproved       Sent Date       End Date                                                                                                    | Alers  Alers  Alers  Major  Major  Dows-thondinteraction  Dows-tobaco.interaction  Drue-disease (infication) interaction  MODERATE  Dows-dow interaction                                                          |
|                                                                                                    | Drus-food Interaction Drus-disease Indication Interaction Drus-disease Indication Interaction Drus-dise Interaction Druse-load Interaction Druse-load Interaction NON-SEVERITY WARNING Theraseutic as dualitation |
| CV07/2021     CV1/2021     CV1/202     CV1/202     CV1/202 | Insredient duelication interaction PRESCRIBING QUIDELINES Bynass Filters - Show All Alerts                                                                                                    |
| Alerts for Medication<br>Orders                                                                                                    | Accept Edit Cancel Al                                                                                                    |

- Selecting a prescriber is required for the Medication orders. The prescriber selected here is the prescriber/provider that is ordering the medication(s).
  - If the user logged in is a prescriber, their name will automatically appear in the prescriber box. If the user logged in is entering an order on behalf of a prescriber, the dropdown box must be used to select the prescriber on whose behalf the Verbal Order is being written. The order cannot be submitted without a valid prescriber name in the 'prescriber' box.
  - A supervised staff member may be required to select a supervising physician.
- The user can select all warnings for the medication orders. The warnings for the medication orders will be displayed by severity.

Note: Your facility system administrator may require that users acknowledge and/or input an override reason when certain types of alerts are present during the prescribing event. Please check with your facility administrator regarding the policy at your facility.

- Output option- In UAT Environments, this will default to NONE. In Production environments, this will default to e-RX. The clinician can always print the order or fax the order as well. These options can be updated before accepting the order.
  - **Print** Sends the order to a local printer using the computer's Windows print manger.
  - **Fax** Sends the order directly from the application to the fax number associated with the pharmacy selected at the top of the confirmation/review. The fax option will be available if the selected pharmacy has a valid fax number within their listing in OrderConnect.
  - eRx- Sends the order via electronic transmission to the pharmacy selected at the top of the confirmation/review screen. The eRx option will be available for an order under the following circumstances.
    - The client record contains a valid date of birth and full address.

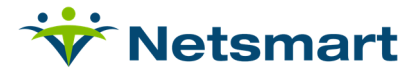

- The Prescriber and Pharmacy are both Surescripts-certified.
- The order does not contain a controlled substance.

Note: The type of output for a facility can be defaulted by the facility administrator in the OrderConnect Admin Tool. This is a facility setting. If the desired option is not available, the application will default to PRINT.

- TIP: If a desired output option is not available, users can hold the cursor over the desired option and obtain and explanation as to why that output option is not being presented as available.
- Pharmacy for Medication orders- The pharmacy can be selected pertaining to the order or the patient. To select the pharmacy of choice when sending the prescription electronically, the user will select 'Change Pharmacy.'
  - The user can search by location. If the pharmacy has an **eRX** icon then that means that is a e-RX pharmacy that has been registered with Surescripts. If an eRX icon is not located by the pharmacy, then that pharmacy would not be eligible for electronic prescription orders. These orders would need to be efaxed to the pharmacy.
  - The user will start by searching for the Pharmacies. Once the appropriate pharmacy is located, the user will select it and that will be the Pharmacy attached to the order.
  - TIP: After pharmacy is selected, you may associate is as the patient's Preferred Pharmacy by clicking on the Preferred Pharmacy check box to the right of the pharmacy option. The word SAVED will appear in red when a new pharmacy is saved as the patient's default. A prompt will appear on the screen asking if you'd like to use the selected pharmacy as the default for all medications in the order.

Note: If the patient's preferred pharmacy cannot be located in the pharmacy search, please contact your facility's system administrator for assistance. OrderConnect Support does not have access to add a pharmacy for a facility.

| Pharma<br>walgre | acy Keyword *<br>ens        | Mile Radius                   | Location<br>Patient's Home V  | All V          | Search | Filter By Pharmacy Flags | Chosen By Patient |
|------------------|-----------------------------|-------------------------------|-------------------------------|----------------|--------|--------------------------|-------------------|
| <b>1</b> iles    | Pharmacy A                  | Address                       | City, State, Zip              | Phone          | Туре   | Assigned Flags           |                   |
| I/A              | WALGREENS DRUG STORE #03110 | 692 SW Prima Vista Blvd       | Port Saint Lucie, FL<br>34983 | (772) 879-0522 | Retail | eRx                      | Select            |
| I/A              | WALGREENS DRUG STORE #03828 | 2110 SE Ocean Blvd            | Stuart, FL 34996              | (772) 283-1045 | Retail | eRx                      | Select            |
| /A               | WALGREENS DRUG STORE #04001 | 280 SW Port St Lucie Blvd     | Port Saint Lucie, FL<br>34984 | (772) 878-6353 | Retail | eRx                      | Select            |
| /A               | WALGREENS DRUG STORE #04075 | 100 NW Park St                | Okeechobee, FL<br>34972       | (863) 357-1754 | Retail | eRx                      | Select            |
| /A               | WALGREENS DRUG STORE #04174 | 3053 SW Martin Downs Blvd     | Palm City, FL 34990           | (772) 288-0105 | Retail | eRx                      | Select            |
| /A               | WALGREENS DRUG STORE #04391 | 2501 Virginia Ave             | Fort Pierce, FL 34981         | (772) 595-3077 | Retail | eRx                      | Select            |
| /A               | WALGREENS DRUG STORE #04727 | 4950 S US Highway 1           | Fort Pierce, FL 34982         | (772) 466-7106 | Retail | eRx                      | Select            |
| /A               | WALGREENS DRUG STORE #04804 | 1661 NW Saint Lucie West Blvd | Port Saint Lucie, FL<br>34986 | (772) 873-1892 | Retail | eRx 24H                  | Select            |
| /A               | WALGREENS DRUG STORE #05255 | 3180 SE Federal Hwy           | Stuart, FL 34994              | (772) 288-6468 | Retail | eRx                      | Select            |
| /A               | WALGREENS DRUG STORE #05335 | 7620 S US Highway 1           | Port Saint Lucie, FL          | (772) 878-1505 | Retail | eRx                      | Select            |

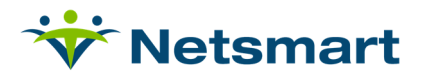

- The user can include Leaflets, Client Consents, and an Inpatient Discharge flag to the medication orders. The user also has the ability to select 'RX Copy' (which will give an RX copy of the order submitted), Active Medication List, and Medication History. If these items are selected they will print when submitting the order.
  - **Leaflet-** Patient Education Leaflets are written on a 6th grade reading level and are available in up to 17 languages. They are updated every 30 days.
  - Consent- The Client Consent form is a standardized consent form that cannot be customized by the facility. Each Client Consent automatically generates a copy of the Education Leaflet. Therefore, the leaflet option will be grayed out whenever Client Consent is selected.
- MODERATE New - Tylenol 8 Hour 650 MG Oral Tablet, Extended Release | Take two (2) tablets by mouth twice a day Dispense # of Rx fills approved 120 Tablet 3 Drug-drug interactio Written Da Farliest Fill Substitutions Allowed 07/07/2021 Days End Date 10/04/2021 Drug-food interactio No Pharmacy / Patient Choice Leaflet Print e (1) tablet by mouth daily New - Lasix 40 MG Oral Ta ION-SEVERITY WA Written Date End Date Start Date Ingredient duplication inter BING GUIDELINES Leaflet Prin Fax eRx s Filters - Show All Ale Rx Copy Active Medication List Accept Edit C
- o Inpatient Discharge- Used for discharge medication orders.

- Accept the Order to submit.
  - To change the order before submitting, select Edit.
  - To cancel the order, select Cancel All and the entire order will be cancelled.

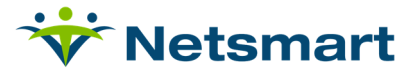

## Activating Orders in myUnity

After the orders are added with Single Sign On (SSO) from myUnity to OC-NX, then the orders will populate on the medication profile inside of myUnity. The nurse/agent is typically required to activate the medication for Medication Administration (e-MAR). The nurse can select the Status dropdown and select Active (Current) to activate the order. The active medication status is used to provide an accurate list of Active medications on the medication profile.

**Enterprise ONLY:** When the medications become activated on Medication Entry Screen they will also populate as active medications inside of Clinical.

| Test, Henry (31656) Lambertville-MI HS               | Allergies: Augmentin                                                      |                                            |                                                                     |                       |      |          |
|------------------------------------------------------|---------------------------------------------------------------------------|--------------------------------------------|---------------------------------------------------------------------|-----------------------|------|----------|
| Medications  Treatments Lab Orders Diagnostic Orders | Advance Directives                                                        |                                            |                                                                     |                       |      |          |
| Order ID Order Date Status                           | Description                                                               |                                            |                                                                     | Hospice Details       | Copy | Teaching |
| 4276 06/29/2021                                      | MS Contin 15 mg tablet, extended release                                  | 15 mg                                      |                                                                     | Covered / Record Fill | Сору | View     |
| Amount to Administer: 1 Tablet                       | Route: Oral V                                                             |                                            | Related Diagnosis:<br>J12.1 - RESPIRATORY SYNCYTIAL VIRUS PNEUMONIA |                       |      |          |
| AdditionalDirections:                                | Pro Flip status from Draft to<br>to activate the order for                | Active<br>e-MAR                            |                                                                     |                       |      |          |
| Shark Darkas and processory (11)                     |                                                                           | Apply schedule for                         | Plant Times an an                                                   |                       |      |          |
| Start Date: 06/29/2021                               |                                                                           | e-MAR                                      | start time: 0000                                                    |                       |      |          |
| Stop Date: 07/13/2021                                |                                                                           |                                            | Stop Time: 23:59                                                    |                       |      |          |
|                                                      | Frequency                                                                 |                                            | p Noise                                                             |                       |      |          |
| Specific # 🗸                                         | 2 X Daily v for 15 Days Scheduled<br>First scheduled time is 6/29/2021 at | 8:00 AM.                                   | Take one (1) tablet by mouth twice a day For pain.                  |                       |      |          |
| _                                                    |                                                                           |                                            | (Charactere Left: 4950)                                             |                       |      |          |
| Order Source Verbal Order V                          | rder source is defaulted<br>to verbal order                               | Directions<br>populate in<br>medication of | from OCNX order<br>notes on myUnity<br>order entry screen           |                       |      |          |
|                                                      |                                                                           |                                            |                                                                     |                       |      |          |
| Ordered By: 4610 Test, Physician V                   |                                                                           |                                            | Entered by: HCNurse01_test, Test on 06/29/2021 2:28 PM              |                       |      |          |
|                                                      | this is the prescriber on the OC n                                        | ned                                        |                                                                     |                       |      |          |
| Received By: HCNURSE01 TE HCNurse01 test. Test V ?   | order                                                                     |                                            |                                                                     |                       |      |          |
| Verify Read Back                                     |                                                                           |                                            |                                                                     |                       |      |          |
|                                                      |                                                                           |                                            |                                                                     |                       |      |          |
| Created by HGNURSE01_TEST on 6/29/2021 2:28 PM       |                                                                           |                                            |                                                                     |                       |      |          |
| 4277 6/29/2021 (Active (Current)                     |                                                                           |                                            |                                                                     | Covered / Record Fill | Conv | View     |

- During the 'Activation' process in myUnity, the 'standard clinical times' that can auto populate the schedule, the org parameters that allow them to auto populate the source, and the 'Add/Update Drug Classes' option that allows 'phys mons' to be auto-added based on the drug class.
- Enterprise Outpatient ONLY- The Outpatient Controlled substance medication orders can be auto-activated prior to the orders being approved by the providers. This allows for medication administration for the patient.
- When finished up with the order, Submit the order at the bottom. Orders become activated on Medication Profile.

|                              | turosennue zo my tabler                       |  | 20 mg |  |  |  |
|------------------------------|-----------------------------------------------|--|-------|--|--|--|
| 1062103                      | Children's Motrin 100 mg/5 mL oral suspension |  |       |  |  |  |
| Check Interactions On Submit |                                               |  |       |  |  |  |
| Submit Add N                 | 1                                             |  |       |  |  |  |

• Enterprise ONLY- Active/Discontinued Medications will be displayed on Medication profile inside of myUnity Clinical.

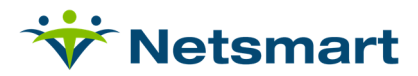

| 🕷 Home > M     | EDICATION PROFILE                        |                                                        |                                   |                                 |                                   |                                     |                     |                               |            |
|----------------|------------------------------------------|--------------------------------------------------------|-----------------------------------|---------------------------------|-----------------------------------|-------------------------------------|---------------------|-------------------------------|------------|
|                | Printer-Friender, Version I Audit, Trail |                                                        |                                   |                                 |                                   |                                     |                     |                               |            |
|                |                                          |                                                        | MEDI                              | CATION PROFILE                  |                                   |                                     |                     |                               |            |
| Patient Chart  | Notes                                    |                                                        |                                   |                                 |                                   |                                     | (Select an Action)  |                               | ~          |
| Patient: Test  | , Henry - 31656                          |                                                        |                                   | Blue high                       | lighted                           |                                     | Caregiver: (System) | visit Date: 11/               | 24/2020    |
| Chart: 1 Bener | fit Period: 1                            |                                                        |                                   | discont                         | inued                             |                                     |                     |                               |            |
| Eur Picarcado  |                                          | Allergies                                              |                                   | Start Effective Date            |                                   |                                     | Discontinued Date   |                               |            |
| Augmentin      |                                          |                                                        | 11/24/2020                        |                                 |                                   |                                     |                     |                               |            |
|                | 1                                        | List all medicat                                       | ons and treatments (include over- | the-counter medications, herbal | , and other alternativ. treatment | ts).                                | 1                   |                               |            |
| Start Date     | Code                                     | Gray medications are                                   | active Route                      | Dose                            | Frequency                         | Class                               | Indication          | Date<br>Teaching<br>Performed | D/C Date   |
| 11/24/2020     |                                          | gabapentin 100 mg capsule                              | Oral                              | 100mg                           | Every 6 Hours for 5 Days          | Anticonvulsant - GABA Analogs       |                     |                               | 11/28/2020 |
| 11/25/2020     |                                          | doxycycline monohyd ae 40 mg capsule,immediate - de    | Oral                              | 40mg                            | Every 1 Day for 13 Days           | Dermatological - Rosacea Therapy,   |                     |                               | 12/07/2020 |
| 03/18/2021     |                                          | Subsection 4.0%-2.0% Lotion                            | Topical                           | 1 Application                   | Every 1 Day for 1 Day             |                                     |                     |                               | 03/18/2021 |
| 03/18/2021     |                                          | Tylenol Arthritis Pain 650 mg tablet, extended release | Oral                              | 1 Tablet                        | Every 1 Day                       | Analgesic or Antipyretic Non-Opioid |                     |                               |            |
| 03/18/2021     |                                          | amoxicillin 125 mg chewable tablet                     | Oral                              | 2 Tablet                        | 3 Times Daily for 15 Days         | Aminopenicillin Antibiotic          | infection           |                               | 04/01/2021 |
| 03/18/2021     |                                          | Lasix 20 mg tablet                                     | Oral                              | 2 Tablet                        | Every 1 Day for 15 Days           | Diuretic - Loop                     |                     |                               | 03/30/2021 |
| 03/18/2021     |                                          | Lasix 20 mg tablet                                     | Oral                              | 1 Tablet                        | Every 2 Days for 15 Days          | Diuretic - Loop                     |                     |                               | 03/30/2021 |
| 03/18/2021     |                                          | MS Contin 30 mg tablet, extended release               | Oral                              | 2 Tablet                        | 2 Times Daily for 15 Days         | Analgesic Opioid Agonists           |                     |                               | 03/30/2021 |
| 03/30/2021     |                                          | morphine concentrate 100 mg/5 mL (20 mg/mL) oral sc    | Oral                              | 0.2 Milliliter                  | PRN Every 1 Hour for 15 Days      | Analgesic Opioid Agonists           |                     |                               | 04/13/2021 |
| 04/28/2021     |                                          | acetaminophen 325 mg tablet                            | Oral                              | 2 Tablet                        | 2 Times Daily                     | Analgesic or Antipyretic Non-Opioid |                     |                               |            |
| 04/28/2021     |                                          | morphine (PF) 0.5 mg/mL injection solution             | Other                             | 0.5 Milliliter                  | 3 Times Daily for 90 Days         | Analgesic Opioid Agonists           |                     |                               | 06/29/2021 |
| 04/28/2021     |                                          | hydrocodone 10 mg-chlorpheniramine 8 mg/5 mL oral s    | Oral                              | 8 Milliliter                    | Every 1 Day for 90 Days           | Opioid Antitussive-1st Generation A |                     |                               | 06/29/2021 |
| 04/28/2021     |                                          | Coumadin 2 mg tablet                                   | Oral                              | 2 mg                            | Every 8 Hours                     | Anticoagulants - Coumarin           |                     |                               |            |
| 04/28/2021     |                                          | Tylenol Arthritis Pain 650 mg tablet, extended release | Oral                              | 1 Tablet                        | 2 Times Daily for 30 Days         | Analgesic or Antipyretic Non-Opioid |                     |                               | 05/27/2021 |

 Medication statuses can only be updated inside of OrderConnect-NX. For orders submitted in OC-NX, the statuses cannot be updated through myUnity, only OC-NX.

#### Prescribers' Queue of Verbal Orders

For organizations who wish to have verbal orders go to a queue prior to them being issued a facility setting in the OrderConnect Admin Tool allows this. An organization can decide if they want:

- no verbal orders going to the queue (this is the default);
- all verbal orders going to the queue;
- only verbal orders for controlled substances going to the queue.

The organization's system administrator can adjust the setting for this in the OC Admin Tool, Options tab. [As a note, when organizations go through Netsmart's implementation of EPCS, the DEA mandates that at a minimum, all verbal orders for controlled substances go to the Prescribers' Queue.]

## Example of How the Queue Works: Creating a Verbal Order for a Controlled Substance Prescription Agent:

If a prescriber agent creates a verbal order for a controlled substance she can proceed as usual through the application. However, she will notice on the Order Confirmation screen that there are not any output options for the prescription. Rather, she will see the word "Pending."

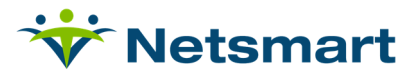

| ORDER ENTRY - DETAILS - RE                 | SIDENT ZZZ SAMPLE 🛛 📦 🛄 📥          | MR# 1234   DOB: 01/01/1920   101yr   1 | Female   Acute respiratory failure with hypoxia | SCRATCHPAD Add Order Item                                        |
|--------------------------------------------|------------------------------------|----------------------------------------|-------------------------------------------------|------------------------------------------------------------------|
| Mini Rx Profile Check PDMP                 | Allergies (9) Diagnoses (1) Client | Reported Rx                            |                                                 | HYDROcodone Bitartrate 15 MG X<br>Oral Capsule, Extended Release |
| Pharmacy Order Details                     |                                    |                                        |                                                 | Take two (2) capsules by mouth twice a day                       |
| HYDROcodone Bitartrate                     | 15 MG Oral Capsule, Extend         | led Release (Schedule II)              | Titrate                                         | PENDING New                                                      |
|                                            |                                    |                                        | _                                               |                                                                  |
| Dose +                                     | Unit *                             | Frequency *                            |                                                 |                                                                  |
| Add Date                                   | Capsure                            | Twice a Day                            |                                                 |                                                                  |
| Waxmum Dose                                |                                    |                                        | Auto Custom                                     |                                                                  |
| Take two (2) cansules by mouth twice a day |                                    |                                        |                                                 |                                                                  |
|                                            |                                    |                                        |                                                 |                                                                  |
|                                            |                                    |                                        | 958 Characters Remaining                        |                                                                  |
| Additional Instructions                    |                                    |                                        |                                                 |                                                                  |
| Diagnosis *                                | ~                                  |                                        |                                                 |                                                                  |
| Reason For Rx                              |                                    |                                        |                                                 |                                                                  |
| Days Supply *                              | Dispense Quantity •                | Dispense Units •                       | Refills DAW                                     |                                                                  |
| 30 Calc                                    | 120                                | Capsule 👻                              | •                                               |                                                                  |
| Order Date *                               | Start Date *                       | Earliest Fill Date                     | End Date<br>08/05/2021                          |                                                                  |
| Pharmacy                                   | ONONIDEL B                         |                                        |                                                 |                                                                  |
| No Pharmacy / Patient Choice Change Pha    | armacy                             |                                        |                                                 |                                                                  |
| Note to Pharmacy Library                   | Output                             | _                                      |                                                 |                                                                  |
|                                            | Print<br>Eax                       |                                        |                                                 |                                                                  |
|                                            | eRx<br>None                        |                                        |                                                 |                                                                  |
| Add To Library 210                         | Characters Remaining PENDING       | -                                      |                                                 |                                                                  |
| Next Order                                 |                                    |                                        |                                                 |                                                                  |
|                                            |                                    |                                        |                                                 |                                                                  |
|                                            |                                    |                                        |                                                 |                                                                  |
|                                            |                                    |                                        |                                                 |                                                                  |
|                                            |                                    |                                        |                                                 |                                                                  |
|                                            |                                    |                                        |                                                 | Cancel All Review Order                                          |
| L                                          |                                    |                                        |                                                 |                                                                  |

• After the prescriber agent clicks the "Accept" button, the prescription will go into a Pending status until the prescriber "signs" it. It will show as "Pending" on the Orders screen and be labeled as such.

| ORDERS - RES    | SIDENT ZZZ SAMPLE 🛛 🙆 🛄 🚔   MR# 1234   DOB: 01/01/1920   101yr   Female   Acute respiratory failure with hypoxia                           |           |            |             | Facesheet Order  | s Results   |
|-----------------|----------------------------------------------------------------------------------------------------|-----------|------------|-------------|------------------|-------------|
| Mini Rx Profile | Check PDMP Med Reconciliation Client Reported Rx New Order Item                                                                            |           | Order Type | Meds 🖌 View | v 🔿 All 🔍 Active | Close Chart |
| Туре            | Details                                                                                                    | Status    | Start Date | End Date    |                  |             |
| Pending         | LORazepam 2 MG/1 ML Solution, Injection. Inject one half (0.5) milliliters injection every two hours, as needed                            | Z Pending | 06/14/2021 | 07/13/2021  |                  | Actions 🔻   |
| Pending         | Ativan 2 MG/1 ML Solution, Injection. Inject two (2) suppositories injection at noon                                                       | Z Pending | 06/13/2021 | 07/12/2021  |                  | Actions 🔻   |
| Pending         | Morphine Sulfate 10 MG/1 ML Solution, Injection. Inject two (2) milligrams injection every 1 hour, as needed                               | Z Pending | 06/13/2021 | 07/12/2021  |                  | Actions 🔻   |
| Pending         | Morphine Sulfate 20 MG/1 ML Solution, Oral. Take five (5) milligrams by mouth every 4 hours, as needed                                     | Z Pending | 06/02/2021 | 07/01/2021  |                  | Actions 🔻   |
| Pending         | Ativan 0.5 MG Tablet, Oral. Take one halt (0.5) milligrams by mouth every 4 hours, as needed                                               | Z Pending | 06/02/2021 | 07/01/2021  |                  | Actions 🔻   |
| Pharmacy        | Lasix 40 MG Tablet, Oral. Take one (1) tablet by mouth daily                                                                               | Active    | 07/07/2021 | 08/05/2021  |                  | Actions 🔻   |
| Pharmacy        | Tylenol 8 Hour 650 MG Tablet, Extended Release, Oral. Take two (2) tablets by mouth twice a day<br>[ <i>Hospice Order- Partial Refit</i> ] | Active    | 07/07/2021 | 10/04/2021  |                  | Actions 🔻   |
| Pharmacy        | Dramamine 50 MG Tablet, Chewable, Oral. Take one (1) tablet by mouth daily                                                                 | Active    | 06/25/2021 | 07/24/2021  |                  | Actions 🔻   |

 In myUnity, pending medications will have an asterisk\* next to the name of the medication order until approved by the provider.

| Order ID | Description                              |          | Status   | Teaching In |
|----------|------------------------------------------|----------|----------|-------------|
| 1060434  | * ibuprofen-oxyCODONE 400 mg-5 mg tablet | 400-5 mg | Draft 🗸  | View        |
| 1060437  | Zoloft 25 mg tablet                      | 25 mg    | Draft 🗸  | View        |
| 4004000  |                                          |          | (m. m. ) |             |

#### Prescriber: Retrieving Verbal Orders for Controlled Substance Prescriptions

If logged in as a provider inside of myUnity, the provider can access his/her queue from their home screen of the application. The Docs/Orders to Sign/Review widget will be a Home Widget on their Home Screen of myUnity.

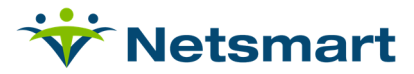

| Wotsmart 2020.X QA Provider                                                                                                    | r OrderConnect Logout V                                                                                                    |                                                                            |                         | 🔎 Find Resident 🛛 🔒 Add Resident 🗱 Netsmart Wiki 🌚 H                                           |
|----------------------------------------------------------------------------------------------------|----------------------------------------------------------------------------------------------------|----------------------------------------------------------------------------|-------------------------|------------------------------------------------------------------------------------------------|
| Home Census Scheduling Clinica                                                                                                    | I Financial Personnel Setup                                                                                                    |                                                                            |                         | IOP                                                                                            |
| Christensen, Alexander (\$4401) 🧻                                                                                                    |                                                                                                    | Admission: 0                                                               | 345 SN 9/10/2020 - 🗸    |                                                                                                |
| Age: 9 (17/9/2)<br>Hild SNF/LTC<br>Room 403 Bec                                                                                                    | Dti)<br>Jilaan Street/Main Street<br>J A                                                                                             | Diagnosis: Type 2 diabetes<br>PCP: ♥ Christopher Tho<br>Primary Payer: Add | 🔨 - 🔒 17000 🖊 - 🌆 - 🏂 - | Notify Standard (0)<br>Allergies (12)<br>Caregaaliy/98 Documents (0)<br>Advance Directives (0) |
| Resident<br>Notifications (0):                                                                                                    |                                                                                                    |                                                                            |                         |                                                                                                |
| Desktop<br>Announcements<br>Favorites<br>Processes                                                                                                    | Docs/Orders To Sign/Review Show: Orders to Approve/Send (5) Documents To Sign                                                        | (1244) Documents To Review OrderDonnect (6) Lab Results                    |                         |                                                                                                |
| Inbox Inbox Docs/Orders To Sign/Review                                                                                                    | & Check OrderConnect                                                                                                    |                                                                            |                         | Count                                                                                          |
| Census Recent Changes Recent Admissions Inpatient Census Trend Average Length of Stay Consust Trend                                                                           | Pending Order Count<br>Refile Requests Count<br>Rix Change Requests Count<br>Failed Transmission Count<br>Pending Transmission Count |                                                                            |                         | 6<br>0<br>0<br>0                                                                               |
| Clinical Smartboard     Assessment Schedule     Innacial     Avange ADD by Payer Type (Excluding HH     PPS AR)     Bit Hold Manager     Collections     Paymentb Last 7 Days |                                                                                                    |                                                                            |                         |                                                                                                |
| Service Auth Manager CNA CNA Documentation Status CNA Documentation Status CNA Documentation Status                                                                           |                                                                                                    |                                                                            |                         |                                                                                                |

• The provider can access and SSO into OC-NX from myUnity by selecting **Pending Order Count** and this will launch OC-NX in another tab. Once logged into OC-NX, the provider can see their queue count.

| Wotsmart 2020.X QA Provider                                                                                                    | r OrderConnect Logad V                                                                                                    | 🔎 Find Resident 🛛 🔒 Add Resident 🖉 Netsmart Wiki 🎯 H                                           |
|----------------------------------------------------------------------------------------------------|----------------------------------------------------------------------------------------------------|------------------------------------------------------------------------------------------------|
| Home Census Scheduling Clinica                                                                                                    | al Financial Personnel Setup                                                                                                    | TOP                                                                                            |
| Christensen, Alexander (\$4401) 🧻                                                                                                    | Admission: OC 345 SN 9/10/2020- V                                                                                                    |                                                                                                |
| Age: 9 (12/9/20<br>Hilldi SNFA.TC<br>Room 403 Bed                                                                                                   | H) Diagonalit: Tyre 2 diabetes<br>PC: Diagonalit: Street PC: Diagonalit: Diagonalit: PC: Diagonalit: Diagonalit: D | Notify Standard (0)<br>Abropics (17)<br>Caregouity18/E Documents (0)<br>Advance Directives (0) |
| Resident<br>Notifications (0):                                                                                                    |                                                                                                    |                                                                                                |
| Desktop Announcements Favorites Processes Inform                                                                                                    | DocktOrders To Sign Review Show: Orders to ApproveSend (5) Documents To Sign (1244) Documents To Review OrderGummet (0) Lab Revults (/Chesk OrderCameel                                                                                                    |                                                                                                |
| Inbox<br>Docs/Orders To Sign/Review                                                                                                    | Nem                                                                                                    | Count                                                                                          |
| Census<br>Recent Changes<br>Rocent Admissions<br>Inpatient Census Trend<br>Average Length of Stay<br>Outpatient Census Trend                        | Peding Coler Cont Relf Regents Count Relf Regents Count Relf Regents Count Faile Anomassion Count Pailed Transmission Count Peding Transmission Count                                                                                                    | 6<br>0<br>0<br>0                                                                               |
| Clinical<br>Clinical Smartboard<br>Assessment Schedule                                                                                              |                                                                                                    |                                                                                                |
| Financial<br>Average ADO by Payer Type (Excluding HH<br>PPS AR)<br>Bill Hold Manager<br>Collections<br>Payments Last 7 Days<br>Service Auth Manager |                                                                                                    |                                                                                                |
| CNA<br>CNA Documentation Status<br>CNA Documentation Status<br>CNA Documentation Status                                                             |                                                                                                    |                                                                                                |

 Providers can also access OC-NX with SSO from back office. Clinical-Actions-Orders-OrderConnect Prescriber Desktop. From here, the provider can select it and SSO into OC-NX.

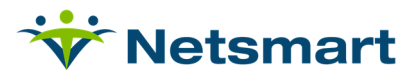

| myLang NTS Support User Loozed V                                                                                                    | 🔎 Find Patient 🛛 & Add Patient 🗱 Netsmart Wiki 🎯 Help |
|----------------------------------------------------------------------------------------------------|-------------------------------------------------------|
| Home Census Scheduling Climical Financial Personnel Setup                                                                                                    | Chart View Trend View Actions Reports                 |
| Actions                                                                                                    |                                                       |
| Assessments                                                                                                    | ۲                                                     |
| MDS                                                                                                    | ۲                                                     |
| 0.855                                                                                                    | ۲                                                     |
| HS                                                                                                    | ۲                                                     |
| Orders                                                                                                    |                                                       |
| Allergy Mapping Tool ePrescribing Inbound Exception Report<br>Allow user to associate and manage FDB and Micromeds codified Allergies. Displays all incoming pharmacy messages with status and ensive<br>Displays ePrescribing inbound message errors. Allow user to access OrderConnect and perform Non-Patient specific actions. |                                                       |
| Physician Order Administration Entry<br>Allows user to view and edit al physician orders and their various status                                                                                                    |                                                       |
| Iheaty                                                                                                    | ٠                                                     |
| Yaals                                                                                                    | +                                                     |
| Bersavement                                                                                                    | ٠                                                     |
|                                                                                                    |                                                       |
|                                                                                                    |                                                       |

#### Prescriber: Signing Verbal Orders for Controlled Substance Prescriptions

After a prescription has been created by a prescriber agent it will stay in a pending status until the prescriber 'signs' it. There will be an indication of how many verbal orders a prescriber has in his queue at the top of the screens in OrderConnect-NX and on the Prescribers Desktop screen. It does not matter which patient record a prescriber is in, the number reflected at the top of the screen indicates the total number of verbal orders in the prescriber's queue across all his patients.

| Client Transmissions                 | Results Admin |                       | QA ( | Welcome, Jason<br>2020 RT Test | Close |
|--------------------------------------|---------------|-----------------------|------|--------------------------------|-------|
| CLINICIAN'S RESOURCES                |               |                       |      |                                |       |
| Reports                              | N             | lews and Information  |      |                                |       |
| Daily Operations<br>Transmission Log |               | No records found      |      |                                |       |
| Unacknowledged Verbal Orders Report  |               |                       |      |                                |       |
| Order Audit by Prescriber            |               |                       |      |                                |       |
| Order Audit Report                   |               |                       |      |                                |       |
|                                      |               |                       |      |                                |       |
|                                      |               |                       |      |                                |       |
|                                      |               |                       |      |                                |       |
|                                      | 0             | OrderConnect Training |      |                                |       |
|                                      |               | No records found      |      |                                |       |
|                                      |               |                       |      |                                |       |
|                                      |               |                       |      |                                |       |

• When the prescriber clicks the Queue tab they will be taken to their verbal order queue. This is the same place where they'll see any electronic refill requests that have come in. (if they have elected to use that functionality).

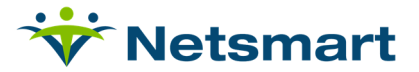

| Verbal Ord | ers (6) Rx Change Requ | ests (0) Renewal R | juests (0) Unmatched Requests (0)                 |                                                                                                    |          |                                                              |                   |
|------------|------------------------|--------------------|---------------------------------------------------|----------------------------------------------------------------------------------------------------|----------|--------------------------------------------------------------|-------------------|
| Received   | Patient Name           | Prescriber         | Prescription                                      |                                                                                                    |          |                                                              |                   |
|            |                        |                    | Received Agent Order ID Action                    | Prescription                                                                                             | Schedule | Diagnosis                                                    | Pharmacy          |
| 12/09/2020 | Murphy, Justin E       | J. Jackson         | review 12/09/2020 C. Thompson 307490 New Orde     | r Mixed Amphetamine Salt - 5 MG, CER, PO Take one (1) capsule by mouth daily                             | 2        | Post-traumatic stress<br>disorder, chronic                   | 420 Test Pharmacy |
|            |                        |                    | Received Agent Order ID Action                    | Prescription                                                                                             | Schedule | Diagnosis                                                    | Pharmacy          |
|            |                        |                    | review 12/21/2020 C. Thompson 312263 New Orde     | r Adderall - 5 MG, TAB, PO Take one (1) tablet by mouth daily                                            | 2        | No Entry                                                     | 420 Test Pharmacy |
|            |                        |                    | Received Agent Order ID Action                    | Prescription                                                                                             | Schedule | Diagnosis                                                    | Pharmacy          |
| 12/29/2020 | Richesin, Phillip      | J. Jackson         | review 12/29/2020 C. Thompson 314322 New<br>Order | $\operatorname{oxyCODONE}$ HCI-ibuprofen - 400 MG-5 MG, TAB, PO Take one (1) tablet by mouth as directed | 2        | Side Effects                                                 | 420 Test Pharmacy |
|            |                        |                    | Received Agent Order ID Action                    | Prescription                                                                                             | Schedule | Diagnosis                                                    | Pharmacy          |
| 01/28/2021 | ROE, CHASE             | J. Jackson         | review 01/28/2021 C. Thompson 324870 New Orde     | r Adderall - 5 MG, TAB, PO Take one (1) tablet by mouth daily                                            | 2        | Bipolar disorder, current<br>episode hypomanic               | Chosen by Patient |
|            |                        |                    | Received Agent Order ID Action                    | Prescription                                                                                             | Schedule | Diagnosis                                                    | Pharmacy          |
| 01/28/2021 | Strickland, Bobby E    | J. Jackson         | review 01/28/2021 C. Thompson 325399 New Orde     | r Percocet - 325 MG-10 MG, TAB, PO Take one (1) tablet by mouth as needed                                | 2        | Senile degeneration of<br>brain, not elsewhere<br>classified | 420 Test Pharmacy |
|            |                        |                    | Received Agent Order ID Action                    | Prescription                                                                                             | Schedule | Diagnosis                                                    | Pharmacy          |
| 05/13/2021 | Baggins, Bilbo         | J. Jackson         | review 05/13/2021 C. Thompson 377863 New<br>Order | HYDROcodone Bitartrate - 30 MG, CER, PO Take two (2) capsules by mouth twice a<br>day                    | 2        | No Entry                                                     | Chosen by Patient |
| show 10 🗸  | entries                |                    |                                                   |                                                                                                    |          |                                                              | Previous Next     |

• If the prescriber wants to review the patient's current or historical medications, or if she wants to review the patient's allergies or diagnoses, click on the patient's name on the left side of the screen and a box will open up displaying the information.

| Patient Profile                        |                                      |                                            |                             |                                 |            |   |
|----------------------------------------|--------------------------------------|--------------------------------------------|-----------------------------|---------------------------------|------------|---|
|                                        | Patient Name<br>MR#<br>Age<br>Weight | : Justin E. Murphy<br>: 93440<br>: 81<br>: | Ge<br>Birtl                 | ender: Male<br>ndate: 04/11/194 | 0          |   |
| Current Diagnos                        | is                                   |                                            | Known Allergies             |                                 |            |   |
| Diagnosis                              |                                      | Primary                                    | Allergy                     |                                 | Туре       | - |
| ICD10: F43.12 - F<br>disorder, chronic | ost-traumatic stress                 |                                            | STREPTOCOCO<br>PNEUMONIAE E | CUS<br>EXTRACT                  | MEDICATION |   |
|                                        |                                      |                                            | MELALEUCA                   |                                 | MEDICATION |   |
|                                        |                                      |                                            | CAT'S CLAW                  |                                 | MEDICATION |   |
|                                        |                                      |                                            | chocolate hazeln            | nut flavor 🤡                    |            |   |
|                                        |                                      |                                            | A-FREE ULTRA                | FREEDA                          | MEDICATION |   |
|                                        |                                      |                                            | ALPHA-KETOGL                | UTARIC ACID                     | MEDICATION |   |
|                                        |                                      |                                            | MORPHINE                    |                                 | MEDICATION |   |
| Current Medica                         | tion Profile Me                      | dication History                           |                             |                                 |            |   |
| Medication Ord                         | er                                   |                                            |                             | Start                           | End        |   |
| Adderall - Take of                     | one (1) tablet by mou                | th three times a da                        | у                           | 06/04/2021                      | 07/03/2021 |   |
| Aspirin Adult Lov                      | v Strength - Take on                 | e (1) tablet by mout                       | h as directed               | 05/28/2021                      | 06/26/2021 |   |
| Dramamine - Ia                         | ke one (1) tablet by r               | nouth as directed                          |                             | 05/28/2021                      | 06/26/2021 |   |
| Ora-Plus - four (                      | 4) drops as directed                 | every atternoon                            |                             | 04/30/2021                      | 05/29/2021 |   |
| Alercap - Take o                       | Take three (2) table                 | outh three times a d                       | ay                          | 04/28/2021                      | 05/27/2021 |   |
| Tylopol Take or                        | - Take tillee (3) table              | h as pooded                                |                             | 12/21/2020                      | 02/10/2021 |   |
| Finasteride - Tak                      | e one (1) tablet by mout             | n as needed                                |                             | 12/16/2020                      | 12/16/2020 |   |
| Sepia - Take on                        | e (1) tablet by mouth                | one time only                              |                             | 12/16/2020                      | 12/16/2020 |   |
| Acetaminophen                          | - Take one (1) tablet                | by mouth every 3 h                         | ours                        | 12/15/2020                      | 01/13/2021 |   |
| Acetadryl - Take                       | one (1) tablet by mo                 | uth every 30 minute                        | es                          | 12/15/2020                      | 01/13/2021 | - |
|                                        |                                      |                                            |                             |                                 |            |   |

• To approve or deny the verbal order, the prescriber clicks on the review button.

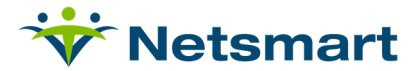

| PRESCRIE   | ERS QUEUE                |                    |                     | Provider: Jackson, Jason                                                                                                 |                              |
|------------|--------------------------|--------------------|---------------------|----------------------------------------------------------------------------------------------------|------------------------------|
| Verbal Ord | ers (6) Rx Change Reque  | ests (0) Renewal F | Requests (0) Unmate | thed Requests (0)                                                                                                    |                              |
|            |                          |                    |                     | Verbal Order Review                                                                                                    |                              |
| Received   | Patient Name             | Prescriber         | Prescription        | Verbal Order Request Detail                                                                                              |                              |
|            |                          |                    | Receiv              | Patient Name: Murphy, Justin E Agent: C. Thompson Date of Verbal Order: 12/09/2020                                       | osis                         |
|            |                          |                    | review 12/09/       | Approve Deny Action Prescription Schedule Diagnosis Pharmacy                                                             | raumatic stre                |
| 12/09/2020 | Murphy, Justin E         | J. Jackson         | Dearth              | New Mixed Amphetamine Salt - 5 MG, CER, PO Take one (1)     Post-traumatic stress 420 Test     disorder chronic Pharmacy |                              |
|            |                          |                    | review 12/21/       |                                                                                                    | trv                          |
|            |                          |                    |                     |                                                                                                    | -,                           |
| 10,000,000 |                          |                    | Receiv              |                                                                                                    | osis                         |
| 12/29/2020 | <u>Richesin, Phillip</u> | J. Jackson         | review 12/29/       |                                                                                                    | iffects                      |
|            |                          |                    |                     |                                                                                                    |                              |
| 04/20/2024 |                          | L. Instance        | Receiv              |                                                                                                    | osis                         |
| 01/28/2021 | ROE, CHASE               | J. Jackson         | review 01/28/       |                                                                                                    | r disorder, c<br>le hypomani |
|            |                          |                    |                     |                                                                                                    |                              |
|            |                          |                    | Receiv              |                                                                                                    | osis                         |
| 01/28/2021 | Strickland, Bobby E      | J. Jackson         | review 01/28/       |                                                                                                    | degeneration<br>not elsewhe  |
|            |                          |                    |                     |                                                                                                    | ied                          |
|            |                          |                    | Receiv              | Close Submit                                                                                                    | osis                         |
| 05/13/2021 | Baggins, Bilbo           | J. Jackson         | review 05/13/20     | 121 C. Thomason 377863 1999 111010000000 Dilatulate 30 MiO, OCIV, FO Take tito (2) capsules by inoutilitate a 2 No F     | ntry                         |
|            |                          |                    |                     | Order day                                                                                                    | ,                            |
| Show 10 🗸  | entries                  |                    |                     |                                                                                                    |                              |

• The prescriber can then choose to approve or deny the verbal order. If the prescriber denies it, the reason for denial will populate to document the denial.

| CER, PO Take one (1) | 2 6 | Post-traumatic stres<br>disorder, chronic | s 420 Tes<br>Pharma |
|----------------------|-----|-------------------------------------------|---------------------|
|                      |     |                                           |                     |
|                      |     |                                           |                     |
|                      |     |                                           |                     |
|                      |     |                                           |                     |
|                      |     |                                           |                     |
|                      |     |                                           |                     |
|                      |     |                                           |                     |
|                      |     |                                           |                     |
|                      |     |                                           |                     |
|                      |     |                                           |                     |
|                      |     |                                           |                     |
|                      |     |                                           |                     |
|                      |     |                                           |                     |
|                      |     |                                           |                     |
|                      |     |                                           |                     |
|                      |     |                                           |                     |
|                      |     |                                           |                     |
|                      |     |                                           |                     |
|                      |     |                                           |                     |

• If the prescriber approves of the order, it will require her to review the order prior to sending it to the pharmacy.

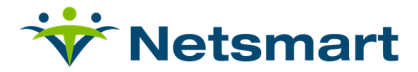

| verbuild                                                                                                    | Auer Nevi                                                                                                    |                                                                                                    |                                                                                                    |                                                                                                    |                                                                      |         |                       | -                                                                                             |
|----------------------------------------------------------------------------------------------------|----------------------------------------------------------------------------------------------------|----------------------------------------------------------------------------------------------------|----------------------------------------------------------------------------------------------------|----------------------------------------------------------------------------------------------------|----------------------------------------------------------------------|---------|-----------------------|-----------------------------------------------------------------------------------------------|
| Verba                                                                                                    | I Order R                                                                                                    | equest I                                                                                                    | Detail                                                                                                    |                                                                                                    |                                                                      |         |                       |                                                                                               |
| Patient M                                                                                                    | ame: Murp                                                                                                    | hy, Justin I                                                                                                    | Agent: C. Thon                                                                                                    | mpson Date of V                                                                                                    | erbal Order: 12                                                      | 2/09/20 | 20                    |                                                                                               |
| -                                                                                                    | COMPANY PROPERTY                                                                                                    | Transferrer                                                                                                    |                                                                                                    | - 1.4                                                                                                    |                                                                      |         | -                     | 01                                                                                            |
| Approve                                                                                                    | Deny Act                                                                                                    | on Pres                                                                                                    | cription<br>d'Amphatamine Sa                                                                                                    | B. SMC CER DO                                                                                                    | Take one (1)                                                         | chedus  | Post traumatic stress | 420 Test                                                                                      |
| ۲                                                                                                    | O Orde                                                                                                    | ar caps                                                                                                    | ule by mouth daily                                                                                                    | au - 5 m0, CER, PO                                                                                                    | take one (1)                                                         | 2       | disorder, chronic     | Pharmacy                                                                                      |
|                                                                                                    |                                                                                                    |                                                                                                    |                                                                                                    |                                                                                                    |                                                                      |         |                       |                                                                                               |
|                                                                                                    |                                                                                                    |                                                                                                    |                                                                                                    |                                                                                                    |                                                                      |         |                       |                                                                                               |
|                                                                                                    |                                                                                                    |                                                                                                    |                                                                                                    |                                                                                                    |                                                                      |         |                       |                                                                                               |
|                                                                                                    |                                                                                                    |                                                                                                    |                                                                                                    |                                                                                                    |                                                                      |         |                       |                                                                                               |
|                                                                                                    |                                                                                                    |                                                                                                    |                                                                                                    |                                                                                                    |                                                                      |         |                       |                                                                                               |
|                                                                                                    |                                                                                                    |                                                                                                    |                                                                                                    | Close                                                                                                    | Submit                                                               |         |                       |                                                                                               |
|                                                                                                    |                                                                                                    |                                                                                                    |                                                                                                    | Close                                                                                                    | Submit                                                               |         |                       |                                                                                               |
|                                                                                                    |                                                                                                    |                                                                                                    |                                                                                                    | Close                                                                                                    | Submit                                                               |         |                       |                                                                                               |
| ITRY - DETAILS -                                                                                                    | JUSTIN EDWARD I                                                                                                    | MURPHY                                                                                                    | 1   MR# 93440   DOB. 04/11/1                                                                                                    | Close<br>1940   81yr   Male   Post-traumatic st                                                                                                    | Submit                                                               |         |                       | SCRATCHPAD A                                                                                  |
| NTRY - DETAILS -<br>Aile Check PDMP<br>Order Details                                                                                                    | JUSTIN EDWARD I                                                                                                    | NURPHY 🗃 🔕 !!<br>Hagmoses (1) Clien                                                                                                    | 1 💼   MR# 93440   DOB. 04/11/1<br>Reported Br                                                                                                    | Close<br>1940   81yr   Male   Post-traumatic st                                                                                                    | Submit                                                               |         |                       | SCRATCHPAD Adderal 5 NG Cora Tablet<br>Takeone (1) tablet by mout                             |
| HTRY - DETAILS -<br>Gile Check POMP<br>Order Details<br>5 MG Oral Tab                                                                                                    | JUSTIN EDWARD I<br>Merges (7) C                                                                                                    | MURPHY 💽 💽 🖞                                                                                                    | 1 🚵   MR# 93440   DOB: 04/11/1<br>Reported Re                                                                                                    | Close<br>1940   81yr   Male   Post-traumatic st                                                                                                    | Submit<br>tress disorder, chronic                                    |         |                       | SCRATCHPAD                                                                                    |
| HTRY - DETAILS -<br>Me Check PDMP<br>Order Details<br>5 MG Oral Tabl                                                                                                    | JUSTIN EDWARD I<br>Mirgus (7) (<br>let (Schedule II)<br>Unit *                                                                                             | NURPHY 😨 💽 !!<br>Isproces (1) Clien                                                                                                    | I MR# 53440   DOB: 04/11/1<br>Reported B:                                                                                                    | 1940   81yr   Male   Post-traumatic st                                                                                                    | Submit<br>tress disorder, chronic                                    |         |                       | SCRATCHPAD Adderal S MC Grai Tablet<br>Adderal S MC Grai Tablet<br>Adderal (1) tablet by mout |
| NTRY - DETAILS -<br>Alle Check POMP<br>Order Details<br>5 MG Oral Tabl                                                                                                    | JUSTIN EDWARD I<br>Allergies (7) C<br>let (Schedule II)<br>Unit *<br>Tablet                                                                                | AURPHY                                                                                                    | I MR# 93440   DOB: 04/11/1<br>Reported Br<br>Frequency •<br>Daily v                                                                                                    | Close<br>1940   81yr   Male   Post-traumatic st                                                                                                    | Submit<br>tress disorder, chronic                                    |         |                       | SCRATCHPAD Adderal 3 S4C Oral Tablet<br>Take one (1) tablet by mout                           |
| <pre>ITRY - DETAILS - files Great Provide Order Details MG Oral Table Order Details MG Oral Table () Maximum Dose</pre>                                                                                                    | JUSTIN EDWARD I<br>Allergies (7) C<br>let (Schedule II)<br>Unit *<br>Tablet                                                                                | AURPHY  Agrosses (1) Client                                                                                                    | I MR# 93440   DOB: 04/11/1<br>Reported R<br>Frequency •<br>Daily v                                                                                                    | t940   81yr   Male   Post-traumatic st                                                                                                    | Submit  ress disorder, chronic                                       |         |                       | SCRATCHPAD Adderal B Sk0 Cyal Tablet<br>Take one (1) tablet by mout                           |
| ITRY - DETAILS -<br>Great Potalls<br>Order Datalls<br>STMG Oral Table<br>Maximum Dose<br>let by mouth daily                                                                                                    | JUSTIN EDWARD I<br>Mergies (7) C<br>let (Schedule II)<br>Unit *<br>Tablet                                                                                  | AURPHY @                                                                                                    | I MR# 93440   DOB: 04/11/1<br>Reported R<br>Frequency •<br>Daily v                                                                                                    | Close<br>1940   81yr   Male   Post-traumatic st                                                                                                    | Submit<br>tress disorder, chronic                                    |         |                       | SCRATCHPAD A<br>Adderal B S40 Crai Tablet<br>Nete one (1) tablet by mout                      |
| ITRY - DETAILS -<br>Great Power<br>Order Datalls<br>MG Oral Table<br>MG Oral Table<br>Maximum Dose<br>let by mouth daily                                                                                                    | JUSTIN EDWARD I<br>Mergies (7) C<br>let (Schedule II)<br>Unit *<br>Tablet                                                                                  | AURPHY @                                                                                                    | I MR# 93440   DOB: 04/11/1<br>Reported R<br>Frequency •<br>Daily                                                                                                    | Close<br>1940   81yr   Male   Post-traumatic st                                                                                                    | Submit  tress disorder, chronic  Auto O Custom  Characters Remaining |         |                       | SCRATCHPAD Adderall 5 MG Oral Tablet<br>Take one (1) tablet by mout                           |
| TTRY - DETAILS -     Greek PDMP     Order Details     MG Oral Tabl     MG Oral Tabl     Maximum Dose     iet by mouth daily     mstructions                                                                                                    | JUSTIN EDWARD I<br>Mergies (7) C<br>let (Schedule II)<br>Unit *<br>Tablet                                                                                  | AURPHY  Augusta (1) Clerent                                                                                                    | I MR# 93440   DOB: 04/11/1<br>Reported R<br>Frequency •<br>Daily v                                                                                                    | Close<br>1940   81yr   Male   Post-traumatic st<br>×                                                                                                    | Submit tress disorder, chronic                                       |         |                       | SCRATCHPAD Adderal 3 S4C Oral Tablet<br>Take one (1) tablet by mout                           |
| ATRY - DETAILS -<br>des Cleck PDMP<br>Order Details<br>MG Oral Table<br>MG Oral Table<br>Maximum Dose<br>let by mouth daily<br>nstructions                                                                                                    | JUSTIN EDWARD I<br>Allergies (7) C<br>let (Schedule II)<br>Unit *<br>Tablet                                                                                | AURPHY  Augroses (1) Clerent                                                                                                    | I MR# 93440   DOB: 04/11/1<br>Reported R<br>Frequency •<br>Daily v                                                                                                    | Close<br>1940   81yr   Male   Post-traumatic st<br>×                                                                                                    | Submit tress disorder, chronic                                       |         |                       | SCRATCHPAD Adderal S V6C Oral Tablet<br>Takes one (1) tablet by mout                          |
| ATRY - DETAILS -<br>des Creck PDMP -<br>Order Details -<br>MG Oral Table -<br>MG Oral Table -<br>Maximum Done -<br>let by mouth daily -<br>nstructions -<br>Re                                                                                                    | JUSTIN EDWARD I<br>Allergies (7) C<br>let (Schedule II)<br>Unit *<br>Tablet                                                                                |                                                                                                    | I MR# 93440   DOB: 04/11/11 Reported B  Frequency  Daily  Dispense Units                                                                                                    | Close ts40   81yr   Male   Post-traumatic st  X                                                                                                    | Submit  ress disorder, chronic  Auto O Custom  Characters Remaining  |         |                       | SCRATCHPAD Adderal S MC Dai Tablet<br>Takes one (1) tablet by most                            |
| ATRY - DETAILS -<br>des Cruck FOMF<br>Order Details<br>MG Oral Table<br>Maximum Dose<br>let by mouth daily<br>nstructions<br>Re<br>Code                                                                                                    | JUSTIN EDWARD I<br>Mirryes (7) C<br>let (Schedule II)<br>Unit *<br>Tablet<br>Dispense Quant<br>30 Dispense Quant                                           | AURPHY  AURPHY Clerit                                                                                                    | Image: Market 93440   DOB: 04/11/11         Responsed Bx         Frequency •         Daily         Dispense Units •         Tablet         Faster FID Date                                                                                                    | Close  1940   81yr   Male   Post-traumatic st  X  Refuts DMW Composition DMW Composition DMW                                                                                                    | Submit tress disorder, chronic                                       |         |                       | SCRATCHPAD                                                                                    |
| ATRY - DETAILS -<br>Atry - DETAILS -<br>Clock PDMP<br>Order Details<br>MG Oral Table<br>Maximum Dose<br>let by mouth daily<br>nstructions<br>Re<br>Cale<br>a                                                                                                    | JUSTIN EDWARD I<br>Mergies (7) C<br>let (Schedule II)<br>Unit *<br>Tablet<br>Dispense Quant<br>30<br>Start Date *<br>07/07/2021 m                          | AURPHY  Augustation  Augustation  Augustatio | I MR# 93440   DOB: 04/11/11  Reported B                                                                                                    | Electric Down<br>Refits Data<br>Refits DAW<br>0.000<br>0.0000<br>0.000<br>0.0000<br>0.0000<br>0.0000<br>0.0000<br>0.0000<br>0.0000<br>0.0000<br>0.0000<br>0.0000<br>0.0000<br>0.0000<br>0.0000<br>0.0000<br>0.0000<br>0.0000<br>0.0000<br>0.0000<br>0.0000<br>0.0000<br>0.0000<br>0.0000<br>0.0000<br>0. | Submit tress disorder, chronic                                       |         |                       | SCRATCHPAD Addreni S MC Grai Tablet<br>Takes one (1) tablet by mout                           |
| ATRY - DETAILS -<br>des Clack PDMP<br>Order Details<br>MG Oral Tabl<br>MG Oral Tabl<br>Maximum Doxe<br>let by mouth daily<br>nstructions<br>Re<br>Cale<br>Cale | JUSTIN EDWARD I<br>Allergies (7) (<br>Unit *<br>Tablet<br>Dispense Quant<br>300<br>Start Date *<br>(07/07/2021 (*)                                         | AURPHY  Augroses (1) Clerr  V                                                                                                    | Image: Image of the second second  | x                                                                                                    | Submit  ress disorder, chronic  Auto O Custom  Characters Remaining  |         |                       | SCRATCHPAD Address IS MC Dash Tablet<br>Takes one (1) tablet by most                          |
| TTPY - DETAILS -  Crear Power  Crear Details  S MG Oral Table  Maximum Dose  Let by mouth daily  Instructions  Cale  Cale  Ca                                                                                                    | JUSTIN EDWARD I<br>Merges (7) (<br>Iet (Schedule II)<br>Unit *<br>Tablet<br>Dispense Quant<br>30<br>Star Date *<br>(7/07/2021 (2)                          | AURPHY  AURPHY Aurore (1) Clean (y •                                                                                                    | Image 93440   DOB: 04/11/1         Reported for         Frequency *         Daily         Dispense Units *         Tablet         Tablet FIII Date (mm.dd/yyyy 🗎                                                                                                    | x                                                                                                    | Submit tress disorder, chronic                                       |         |                       | SCRATCHPAD Addresit 3 KG Oral Tablet<br>Nakeone (1) tablet by mood                            |
| TTRY - DETAILS -<br>fee Clock POMP<br>Order Details<br>5 MG Oral Table<br>5 MG Oral Table<br>1 Maximum Dose<br>let by mouth daily<br>instructions<br>Re<br>Cole<br>2 Cole<br>2 Cole                                                                                                    | JUSTIN EDWARD I<br>Merges(7) C<br>let (Schedule II)<br>Unit *<br>Tablet<br>Dispense Quant<br>30<br>Start Date *<br>(07/07/2021 ©                           | AURPHY  AURPHY  AURPORE (1)  Ciere  iy  Ciere  iy  Cier | Image: second second | Close  Head [ Bityr ] Male ] Post-traumatic st  K  K  K  K  K  Close  Dot  Close  Dot  Close  Close Close  Close  Close  Close Close  Close  Close  Close  Close Close  Close  Close  Close  C                                                                                                    | Submit tress disorder, chronic                                       |         |                       | SCRATCHPAD Addread S Mc Oral Tablet<br>Tablet by most                                         |
| TTRY - DETAILS -<br>fee Cress POMP<br>order Details<br>5 MG Oral Tab<br>5 MG Oral Tab<br>auto<br>- Maximum Dose<br>iet by mouth daily<br>nstructions<br>Re<br>Create<br>Cate<br>Cat    | 3USTIN EDWARD<br>(Alergies (7) (<br>Let (Schedule II)<br>Unit *<br>Tablet<br>Dispense Quant<br>50<br>Start Date *<br>07/07/2021 (<br>210 Characters Remain | AURPHY  AURPHY  AURPHY  AURPHY  AURPHY  AURPHY  Clere  Ify  Ify  Ify  Ify  Ify  Ify  Ify  If                                                                                                    | Image: Image: | x                                                                                                    | Auto O Custom Characters Remaining                                   |         |                       | SCRATCHPAD A<br>Adderail 5 MG Cria Tablet<br>Meloren (1) Labet by mod                         |

• The e-Rx option will be the default output type if working in a production environment. In UAT environments, the default output type will be none. After reviewing the order and confirming the pharmacy information the prescriber will **Accept** the order.

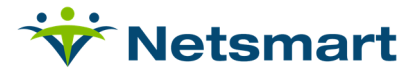

| ORDER ENTRY - REVIEW - JUSTIN EDWARD MURPHY 💽 💽 🏥   MR# 93440   DOB: 04/11/1/340   8/tyr   Male   Post-traumatic stress disorder, chronic                                                                                                    |                                                                                                    |
|----------------------------------------------------------------------------------------------------|----------------------------------------------------------------------------------------------------|
| Mini Rx Profile Check PDMP Allergier (7) Diagnoses (1) Client Reported Rx Medications                                                                                                    | Alerts                                                                                                    |
| Client     JUSTIN EDWARD MURPHY     Prescriber *     Jackson , Jason     Supervisor       Address     124 Starbuck Ave<br>Kamas City, MO 74011     Address 1011st St<br>Jefferson City, MO 65109     Planmacy       Phone #     Jefferson City, MO 65109     420 Test Pharmacy                                                                                                    | BLACKBOX WARNINGS   CONTRAINDICATED  Drug-disease (indication) interaction  MAJOR  Drug-drug interaction                                          |
| Vertext Discharge Virtuext Discharge Virtuext | NON-SEVERITY WARRING<br>Thraseuticas dualication<br>loserdient duelkation interaction<br>PRESCRIBHG GUIDELINES<br>Bysass Ellitera-show All Alerta |
| Medication-Colliterralis 🗌 Rx Copy 🗌 Active Medication List 📄 Medication History                                                                                                    | Accept Edit Cancel All                                                                                                    |

• When the prescriber approves of the Order, she will be required to enter her OrderConnect-NX Login and then use her hard or soft token if it is a controlled medication.

| Vetsmart                                                                                                    |
|----------------------------------------------------------------------------------------------------|
| Enter your credentials for authentication.                                                                                                    |
| Password                                                                                                    |
| Two-Factor Authentication is provided by Verizon ID. Verizon monitors internet traffic with this service to ensure performance.<br>By using this two-factor authentication you consent to such monitoring. |
| © 2018 Verizon Global Security - netsmart. All rights reserved.                                                                                                    |

• The token will create a code that the prescriber enters as the 'one-time passcode' when sending out the electronic prescription.

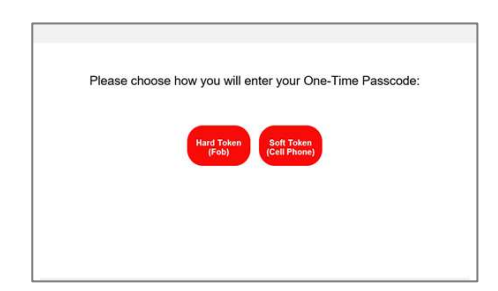

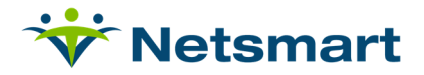

• After the prescriber has finalized the prescription the medication will now show up on the Orders screen as an active medication. The asterisk (\*) will also fall off on the myUnity medication profile.

|             |                                                                                                    |            |            |           |           |        | _ |
|-------------|----------------------------------------------------------------------------------------------------|------------|------------|-----------|-----------|--------|---|
| ACESHEET    | - JUSTIN EDWARD MURPHY 👔 🔕 !!!! 📥   MR# 93440   DOB: 04/11/1940   81yr   Male   Post-traumatic stress disorder, chronic |            |            |           | Facesheet | Orders |   |
| Start Order | Check Eligibility Check PDMP                                                                                            |            |            |           |           |        |   |
|             | Take one (1) milliliter by mouth at noon, 30 days, 0 Refills                                                            |            |            |           |           |        |   |
|             | Darzalex - 20 MG/1 ML SOL IV                                                                                            | 12/10/2020 | 01/08/2021 | Actions 🔻 |           |        |   |
|             | Inject one (1) milligram intravenously as directed, 30 days, 0 Refills                                                  |            |            |           |           |        |   |
|             | Afrin Sinus - 0.05% SPR NS                                                                                              | 12/14/2020 | 01/12/2021 | Actions 🔻 |           |        |   |
|             | Spray two (2) sprays in nostril(s) every 30 minutes, as needed, 30 days, 0 Refills                                      |            |            |           |           |        |   |
|             | 12-Hour Nasal - 0.05% SPR NS<br>Snow two (2) snows in nestrill(2) evens 20 minutes, 20 days, 0 Defile                   | 12/14/2020 | 01/12/2021 | Actions 🔻 |           |        |   |
|             | Acetaminophen - ROMG CTR RO                                                                                             | 12/15/2020 | 01/13/2021 |           |           |        |   |
|             | Take one (1) tablet by mouth every 3 hours, 30 days, 0 Refills                                                          | 10101010   | 00101011   | Actions • |           |        |   |
|             | Acetadryl - 500 MG-25 MG TAB PO                                                                                         | 12/15/2020 | 01/13/2021 | Actions 💌 |           |        |   |
|             | Take one (1) tablet by mouth every 30 minutes, 30 days, 0 Refills                                                       |            |            |           |           |        |   |
|             | Aspirin - 81 MG CTB PO                                                                                                  | 12/15/2020 | 01/13/2021 | Actions 🔻 |           |        |   |
|             | Take one (1) tablet by mouth every 2 hours, 30 days, 0 Refills                                                          |            |            |           |           |        |   |
|             | Finasteride - 1 MG TAB PO                                                                                               | 12/16/2020 | 12/16/2020 | Actions 🔻 |           |        |   |
|             | Take one (1) tablet by mouth one time only, 1 days, 0 Refills                                                           |            |            |           |           |        |   |
|             | Sepia - TAB PO                                                                                                    | 12/16/2020 | 12/16/2020 | Actions - |           |        |   |
|             | Tylepol. 325 MG TAP PO                                                                                                  | 12/21/2020 | 01/19/2021 |           |           |        |   |
|             | Take one (1) tablet by mouth as needed. 30 days, 0 Refills                                                              | 10101010   | 01101011   | Actions   |           |        |   |
|             | Acetaminophen - 80 MG CTB PO                                                                                            | 01/20/2021 | 02/18/2021 | Actions 🔻 |           |        |   |
|             | Take three (3) tablets by mouth daily, 30 days, 0 Refills                                                               |            |            |           |           |        |   |
|             | Alercap - 25 MG CAP PO                                                                                                  | 04/28/2021 | 05/27/2021 | Actions 🔻 |           |        |   |
|             | Take one (1) capsule by mouth three times a day, 30 days, 0 Refills                                                     |            |            |           |           |        |   |
|             | Ora-Plus - SYR NA                                                                                                    | 04/30/2021 | 05/29/2021 | Actions 🔻 |           |        |   |
|             | four (4) drops as directed every afternoon, 30 days, 0 Refills                                                          |            |            |           |           |        |   |
|             | Aspirin Adult Low Strength - 81 MG ECT PO                                                                               | 05/28/2021 | 06/26/2021 | Actions 🔻 |           |        |   |
|             | Take one (1) tablet by mouth as directed, 30 days, 0 Refills                                                            | 05/28/2024 | 06/26/2021 |           |           |        |   |
|             | Take one (1) tablet by mouth as directed. 30 days 0 Refills                                                             | 33/20/2021 | 00/20/2021 | Actions V |           |        |   |
|             | Adderall - 5 MG TAB PO                                                                                                  | 06/04/2021 | 07/03/2021 | Actions 🔻 |           |        |   |
|             | Take one (1) tablet by mouth three times a day, 30 days, 0 Refills                                                      |            |            |           |           |        |   |
|             | Hospice Medication order                                                                                                |            |            |           |           |        |   |
|             | Adderall - 5 MG TAB PO                                                                                                  | 07/07/2021 | 08/05/2021 | Actions 🔻 |           |        |   |
|             | Take one (1) tablet by mouth daily, 30 days, 0 Refills                                                                  |            |            |           |           |        |   |

• If a user clicks on the name of the medication, a Medication Details box will indicate it was a verbal order and that it was acknowledged by the prescriber.

| Prescriber                                                                                                    | Pharmacy                                                                                                    | Client                |
|----------------------------------------------------------------------------------------------------|----------------------------------------------------------------------------------------------------|-----------------------|
| Jackson , Jason                                                                                                    | 420 Test Pharmacy                                                                                                    | Justin Edward Murphy  |
| DEA#:                                                                                                    | 3500 Blue Lake Dr                                                                                                    | MR#: 93440            |
| NADEAN#:                                                                                                    | Ste 410                                                                                                    | 124 Starbuck Ave      |
| 2020 RT Test                                                                                                    | Vestavia, AL 35243-1901                                                                                                    | Kansas City, MO 74011 |
| 101 1st St                                                                                                    | Phone: (205) 437-3100                                                                                                    | Phone:                |
| Jefferson City, MO 65109                                                                                                    | Fax: (404) 728-3226                                                                                                    | DOB: 04/11/1940       |
| Phone: (825) 543-9317                                                                                                    |                                                                                                    | Gender: Male          |
| Fax:                                                                                                    |                                                                                                    |                       |
|                                                                                                    |                                                                                                    |                       |
|                                                                                                    | Lange along the second second se | -                     |
|                                                                                                    | Darzalex - 20 MG/1 ML, Solution, Intravenou                                                                                                    | 5                     |
| Dy Tune: New                                                                                                    | Darzalex - 20 MG/1 ML, Solution, Intravenou                                                                                                    | 5                     |
| Rx Type: New<br>Directions: Injectione (1) milligram                                                                                                    | Darzalex - 20 MG/1 ML, Solution, Intravenou                                                                                                    | 5                     |
| Rx Type: New<br>Directions: Inject one (1) milligram i<br>Additional Instructions:                                                                                                    | Darzalex - 20 MG/1 ML, Solution, Intravenou                                                                                                    | 5                     |
| Rx Type: New<br>Directions: Inject one (1) milligram i<br>Additional Instructions:<br>Order Date: 12/10/2020                                                                                                    | Darzalex - 20 MG/1 ML, Solution, Intravenou                                                                                                    | 5                     |
| Rx Type: New<br>Directions: Inject one (1) milligram i<br>Additional Instructions:<br>Order Date: 12/10/2020<br>Start Date: 12/10/2020                                                                                                    | Darzalex - 20 MG/1 ML, Solution, Intravenou                                                                                                    | 5                     |
| Rx Type: New<br>Directions: Inject one (1) milligram i<br>Additional Instructions:<br>Order Date: 12/10/2020<br>Start Date: 12/10/2020<br>Earliest Fill Date:                                                                                                    | Darzalex - 20 MG/1 ML, Solution, Intravenou                                                                                                    | 5                     |
| Rx Type: New<br>Directions: Injectione (1) milligram i<br>Additional Instructions:<br>Order Date: 12/10/2020<br>Start Date: 12/10/2020<br>Earliest Fill Date:<br>Duration: 30 Days                                                                                                    | Darzalex - 20 MG/1 ML, Solution, Intravenou                                                                                                    | 5                     |
| Rx Type: New<br>Directions: Inject one (1) milligram i<br>Additional Instructions:<br>Order Date: 12/10/2020<br>Sart Date: 12/10/2020<br>Earliest Fill Date:<br>Duration: 30 Days<br>Refills: 0                                                                                                    | Darzalex - 20 MG/1 ML, Solution, Intravenou                                                                                                    | S                     |
| Rx Type: New<br>Directions: Inject one (1) milligram i<br>Additional Instructions:<br>Order Date: 12/10/2020<br>Start Date: 12/10/2020<br>Earliest Fill Date:<br>Duration: 30 Days<br>Refills: 0<br># Disensed by Pharmacy: 1                                                                                                    | Darzalex - 20 MG/1 ML, Solution, Intravenou                                                                                                    | 5                     |
| Rx Type: New<br>Directions: Injectone (1) milligram i<br>Additional Instructions:<br>Order Date: 12/10/2020<br>Start Date: 12/10/2020<br>Earliest Fill Date:<br>Duration: 30 Days<br>Refils: 0<br># Dispensed by Pharmacy: 1<br>Dispense Ad Written Y(N: N                                                                                                    | Darzalex - 20 MG/1 ML, Solution, Intravenou                                                                                                    | 5                     |
| Rx Type: New<br>Directions: Inject one (1) milligram 1<br>Additional Instructions:<br>Order Date: 12/10/2020<br>Start Date: 12/10/2020<br>Earliest Fill Date:<br>Duration: 30 Days<br>Refills: 0<br># Dispensed by Pharmacy: 1<br>Dispense As Written Y/N: N<br>Note to Pharmacist:                                                                                                    | Darzalex - 20 MG/1 ML, Solution, Intravenou                                                                                                    | 5                     |
| Rx Type: New<br>Directions: Inject one (1) milligram i<br>Additional Instructions:<br>Order Date: 12/10/2020<br>Start Date: 12/10/2020<br>Earliest Fill Date:<br>Duration: 30 Days<br>Refills: 0<br># Dispensed by Pharmacy: 1<br>Dispense As Written Y/N: N<br>Note to Pharmacist:<br>Prescribing Diagnosis: Transitory III                                                                                        | Darzalex - 20 MG/1 ML, Solution, Intravenou                                                                                                    | 5                     |
| Rx Type: New<br>Directions: Inject one (1) milligram i<br>Additional Instructions:<br>Order Date: 12/10/2020<br>Start Date: 12/10/2020<br>Earliest Fill Date:<br>Duration: 30 Days<br>Refills: 0<br># Dispense Aby Pharmacy: 1<br>Dispense Aby Written Y/N: N<br>Note to Pharmacist:<br>Prescribing Diagnosis: Transitory III<br>Reason For Prescribina;                                                            | Darzalex - 20 MG/1 ML, Solution, Intravenou                                                                                                    | 5                     |
| Rx Type: New<br>Directions: Injectone (1) milligram i<br>Additional Instructions:<br>Order Date: 12/10/2020<br>Start Date: 12/10/2020<br>Earliest Fill Date:<br>Duration: 30 Days<br>Refils: 0<br># Dispensed by Pharmacy: 1<br>Dispense As Written Y/N: N<br>Note to Pharmacist:<br>Prescribing Diagnosis: Transitory III<br>Reason For Prescribing:<br>Inpatient Discharge Rx: No                                 | Darzalex - 20 MG/1 ML, Solution, Intravenou                                                                                                    | 5                     |
| Rx Type: New<br>Directions: Inject one (1) milligram i<br>Additional Instructions:<br>Order Date: 12/10/2020<br>Start Date: 12/20/2020<br>Earliest Fill Date:<br>Duration: 30 Days<br>Refills: 0<br># Dispensed by Pharmacy: 1<br>Dispense ds Written Y/N: N<br>Note to Pharmacist:<br>Prescribing Diagnosis: Transitory III<br>Reason For Prescribing:<br>Inpatient Discharge Rx: No<br>Supervisor Name:           | Darzalex - 20 MG/1 ML, Solution, Intravenou                                                                                                    | 5                     |
| Rx Type: New<br>Directions: Inject one (1) milligram i<br>Additional Instructions:<br>Order Date: 12/10/2020<br>Start Date: 12/10/2020<br>Earliest Fill Date:<br>Duration: 30 Days<br>Refils: 0<br># Dispense As Written Y/N: N<br>Note to Pharmacist:<br>Prescribing Diagnosis: Transitory III<br>Reason For Prescribing:<br>Inpatient Discharge Rx: No<br>Supervisor Name:<br>Verhal Order entered & read back by | Darzalex - 20 MG/1 ML, Solution, Intravenou<br>intravenously as directed<br>ness                                                                                                    | 5                     |

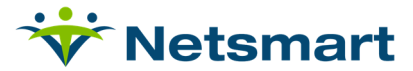

#### "Supervised By" Field (Supervised Prescribers)

For non-physician prescribers who are required by their state to be supervised by other prescribers there is a new field in the provider registration screens that allows a non-physician prescriber to indicate they are supervised. This new field is found in the OrderConnect Providers Tool and in a provider's profile in the system administrator's OrderConnect Admin Tool. When the checkbox is checked, anytime a non-physician prescriber who is supervised creates a prescription, he/she can choose the name of the supervisor on the order review screen. Once a supervisor's name is chosen it will remain the same unless changed. The prescriber's name and supervisor's name will appear on prescriptions and eRx transactions.

| ORDER ENTRY - REVIEW - JUSTIN EDWARD MURPHY 💿 🖉 🛄 🛓   MR# 95440   DOB: 0.4/11/1940   81yr   Male   Post-traumatic stress disorder, chronic                                                                                                    |                                                                                                    |
|----------------------------------------------------------------------------------------------------|----------------------------------------------------------------------------------------------------|
| Current of the part of the part of | Allerts  ELACEDOX WARNINGS  CONTRAINICATIO  Drux-dinase difficisioniteratedia  MADOR  Drux-dinase difficisioniteratedia  MADOR  Drux-dinase difficisioniteratedia  Interactinat underlation interaction  ResContention delication  ResContention delication  ResContention delication  Resconteractive delication  Resconteractive delication  Res |
| Medication Collisterals: 🗋 Re Copy 🗌 Active Medication History                                                                                                    | Accept Edit Cancel All                                                                                                    |

#### **Prescriber Events from Existing Active Orders**

Once medications have been ordered and appear on the Orders screen, Reorders, Discontinues and Changes make the ordering process quicker.

• A user may reorder, change, discontinue and add new medications all with a single pass through the application. There's no limit to the number of prescribing events that can be contained in a single order.

| Steps                                                                                                    | Actions                                                                                                |
|----------------------------------------------------------------------------------------------------|----------------------------------------------------------------------------------------------------|
| <ol> <li>From the Orders tab, click on the<br/>red X to the right of the current<br/>medication order to indicate the<br/>medication will be discontinued.</li> </ol>        | Once confirmed this will allow the user to discontinue the selected medication                         |
| <ol> <li>From the Orders Tab, click on the<br/>circular arrows to the right of the<br/>current medication order to indicate<br/>the medication will be reordered.</li> </ol> | Once taken to the Custom Orders screen, the user will be allowed to modify Order Date, Start Date, etc |

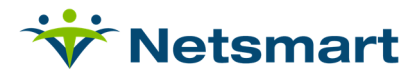

|                                                                                                    | Action                                                       |
|----------------------------------------------------------------------------------------------------|--------------------------------------------------------------|
| <ol> <li>From the Orders Tab screet<br/>on the delta symbol to the<br/>the current medication or<br/>indicate the medication or<br/>changed.</li> </ol> | en, click<br>right of<br>er to<br>der will be                |
| <ol> <li>From the Orders Tab, clic<br/>New Order Item at the top<br/>screen to indicate a new r<br/>order will be added.</li> </ol>                     | will take the user through all pages of a prescribing event. |

#### Transmission Status Indicator

If a transmission is in a pending or failed status for the user currently logged in, the user will see a Transmission Status indicator at the top of the Orders screen of all records. Clicking on this link provides the user the opportunity to review all transmissions that may have failed or have not yet completed and may allow the user to <u>resend any prescriptions that have a 'failed' status</u> directly from within the option.

• To obtain more detail regarding which transmissions are pending or failed, just click on the button in the upper portion of the screen.

| Resources Queues 🔘                      | Client Transmissions                                                          | Results Admin 🔘                                                                                                    |                                                                                                    |                                                                                                    | O min                                                                                                    | 00                                                                                                    |
|-----------------------------------------|-------------------------------------------------------------------------------|----------------------------------------------------------------------------------------------------|----------------------------------------------------------------------------------------------------|----------------------------------------------------------------------------------------------------|----------------------------------------------------------------------------------------------------|----------------------------------------------------------------------------------------------------|
| FAILED                                  |                                                                               |                                                                                                    |                                                                                                    |                                                                                                    | Failed 1 Pending Receipt 0 CancelRx No Response / Deni                                                                                                    | sd 💽                                                                                                    |
| Transmitted On 🔻                        | Patient                                                                       | Pharmacy/Lab                                                                                                    | Method                                                                                                    | Status                                                                                                    | Remove                                                                                                    |                                                                                                    |
| 06/09/2021 6:43:34 PM ET                | ZZZ Sample, Resident                                                          | QA - Netsmart Pharmacy                                                                                                    | eRX                                                                                                    | Error - Invalid EPCS Signature                                                                                                    | Action                                                                                                    |                                                                                                    |
|                                         |                                                                               |                                                                                                    |                                                                                                    |                                                                                                    |                                                                                                    |                                                                                                    |
|                                         |                                                                               |                                                                                                    |                                                                                                    |                                                                                                    |                                                                                                    |                                                                                                    |
|                                         |                                                                               |                                                                                                    |                                                                                                    |                                                                                                    |                                                                                                    |                                                                                                    |
|                                         |                                                                               |                                                                                                    |                                                                                                    |                                                                                                    |                                                                                                    |                                                                                                    |
| 10 - 10 - 10 - 10 - 10 - 10 - 10 - 10 - | Resources Queues (1)<br>AILED<br>Transmitted On *<br>06/09/2021 6:43:34 PM ET | tesources Queues D Client <b>Transmissions</b> AILED Transmitted On * Patient 06/09/20216.43:34 PM ET ZZZ Sample, Resident | Results Admin     Client     Transmissions     Results Admin       AILED       Transmitted On *     Patient     Pharmacy/Lab       O6/09/20216.43.34 PM ET     ZZZ Sample, Resident     QA-Hetmart Pharmacy | Transmissions     Results Admin       AILED       Transmitted On V       Oc/07/2021 6:43:34 PM ET       2222 Sample, Resident       QA-Netmart Pharmacy       eRX | kesources Queues O Client Transmissions Results Admin O<br>AILED<br>Transmitted On Y Patent PharmacyLub Method Status<br>O6/09/2021 643:34 PM ET ZZZ Sample, Resident QA - Netsmart Pharmacy eBX Error - Invalid EPCS Signature | Resources     Queues     Client     Transmissions     Results Admin       AILED     Failed     Pending Receipt     Cancelback No Response / Denin       Transmitted On V     Putlent     Pending Receipt     Cancelback No Response / Denin       Gold 09/2021 643:34 PM ET     2225 sample, Resident     QA-Intermut Pharmacy     eEX     Error-Invalid EPCS Signature     Records |

• When you click on the Transmission Status option a new screen will appear and will show you the status of the transmission. If the transmissions show a failed status, then the user can click on Actions dropdown and the resend option may appear on the right side of the screen. If the transmission is in pending status, the resend option will not appear.

| TRANSMISSIONS | FAILED                   | Failed 1 Pending Receipt 0 | CancelRx No Response / Denied 0 |        |                                |  |              |
|---------------|--------------------------|----------------------------|---------------------------------|--------|--------------------------------|--|--------------|
| Order ID      | Transmitted On 🔻         | Patient                    | Pharmacy/Lab                    | Method | Status                         |  | Remove All   |
| 74375443      | 06/09/2021 6:43:34 PM ET | ZZZ Sample, Resident       | QA - Netsmart Pharmacy          | eRX    | Error - Invalid EPCS Signature |  | Actions A    |
|               |                          |                            |                                 |        |                                |  | View Details |
|               |                          |                            |                                 |        |                                |  | Resend       |
|               |                          |                            |                                 |        |                                |  | Remove       |
|               |                          |                            |                                 |        |                                |  |              |
|               |                          |                            |                                 |        |                                |  |              |
|               |                          |                            |                                 |        |                                |  |              |

#### **Resources Tab**

The Resources tab allows the clinician to view the Transmission Log and the Order Audit by Prescriber Report.

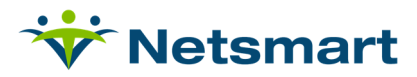

| VrderConnect       | Resources | Queues 이 | Client | Transmissions 🕕 | Results Admin 🚺 |     |
|--------------------|-----------|----------|--------|-----------------|-----------------|-----|
| CLINICIAN'S RES    | SOURCES   |          |        |                 |                 |     |
| Reports            |           |          |        |                 |                 | Ne  |
| Daily Operations   | e -       |          |        |                 |                 | N   |
| Transmission Log   |           |          |        |                 |                 |     |
| Security           |           |          |        |                 |                 | Ore |
| Order Audit by Pro | escriber  |          |        |                 |                 | h   |
|                    |           |          |        |                 |                 |     |

• The Transmission Log is used to see all the orders that were sent either by Fax or e-RX.

|                             | Transmission Log                     |                        |
|-----------------------------|--------------------------------------|------------------------|
| Prescriber<br>All Providers | Sent between<br>6/30/2021 & 7/7/2021 | Sort by<br>Date/Time 🗸 |
| Clinic<br>All 🗸             | Output Type Status<br>Fax ♥ All ♥    | All GO                 |
|                             | eLab                                 |                        |

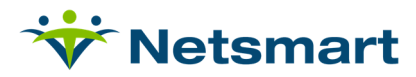

|                                                      | 27 28 29 30               |                                                                                                    |                                                 |               |
|------------------------------------------------------|---------------------------|----------------------------------------------------------------------------------------------------|-------------------------------------------------|---------------|
| 道 eRx Presc                                          | ription Request 7         | 4642414 Jun 19 2021 6:02PM                                                                                                    |                                                 | Resend        |
| Patient:                                             |                           | Prescriber: Ivanelsie Delgado                                                                                                    | Entered By: Dalila Santos                       |               |
| MR #: 122350<br>Sent to: BUTTER                      | FIELD DRUG 1770 SE I      | Hillmoor Dr. Port St Lucie, EL 34952-7534                                                                                                    | 1 Tel: (772) 446-1100 Eav: (772) 489            | 3797          |
| Date:                                                |                           | Status:                                                                                                    | Sent By:                                        |               |
| 6/19/2021 6:10:5/                                    | ( PM - PON: 11826321/     | NewRx - Successfully accepted by<br>ultimate receiver                                                                                                    | IDelgado@treasurehealth.org                     |               |
| 6/19/2021 6:10:56                                    | 6 PM - PON: 118263216     | NewRx - Successfully accepted by<br>ultimate receiver                                                                                                    | IDelgado@treasurehealth.org                     |               |
| 6/19/2021 6:10:55                                    | 5 PM - PON: 118263215     | NewRx - Successfully accepted by                                                                                                    | IDelgado@treasurehealth.org                     |               |
| 6/19/2021 6:10:54                                    | PM - PON: 118263214       | NewRx - Successfully accepted by<br>ultimate receiver                                                                                                    | IDelgado@treasurehealth.org                     |               |
| 道 eRx Preso                                          | ription Request 7         | 4642363 Jun 19 2021 5:42PM                                                                                                    |                                                 | Resend        |
| Patient:                                             |                           | Prescriber: Ivanelsie Delgado                                                                                                    | Entered By: Dalila Santos                       |               |
| MR #: 122348                                         |                           |                                                                                                    |                                                 |               |
| Sent to: BUTTER                                      | FIELD DRUG 1770 SE I      | Hillmoor Dr, Port St Lucie, FL, 34952-7534<br>Status:                                                                                                    | Tel: (772) 446-1100 Fax: (772) 489              | -3797         |
| 6/19/2021 5:50:39                                    | PM - PON: 118263074       | NewRx - Successfully accepted by                                                                                                    | IDelgado@treasurehealth.org                     |               |
| 6/19/2021 5:50:37                                    | 7 PM - PON: 118263073     | ultimate receiver<br>NewRx - Successfully accepted by                                                                                                    | IDelgado@treasurehealth.org                     |               |
| 6/19/2021 5:50:36                                    | 6 PM - PON: 118263072     | ultimate receiver<br>NewRx - Successfully accepted by                                                                                                    | IDelgado@treasurehealth.org                     |               |
| 6/19/2021 5:50:35                                    | 5 PM - PON: 118263071     | ultimate receiver<br>NewRx - Successfully accepted by                                                                                                    | IDelgado@treasurehealth.org                     |               |
| 6/19/2021 5:50:33                                    | 3 PM - PON: 118263070     | NewRx - Successfully accepted by                                                                                                    | IDelgado@treasurehealth.org                     |               |
| 6/19/2021 5:50:32                                    | 2 PM - PON: 118263069     | NewRx - Successfully accepted by                                                                                                    | IDelgado@treasurehealth.org                     |               |
| 6/19/2021 5:50:30                                    | PM - PON: 118263068       | NewRx - Successfully accepted by                                                                                                    | IDelgado@treasurehealth.org                     |               |
| 6/19/2021 5:50:28                                    | 8 PM - PON: 118263067     | NewRx - Successfully accepted by                                                                                                    | IDelgado@treasurehealth.org                     |               |
| 道 eRx Presc                                          | ription Request 7         | 4616719 Jun 18 2021 9:27AM                                                                                                    |                                                 | Resend        |
| Patient:                                             | inpriori request i        | Prescriber: Ivanelsie Delgado                                                                                                    | Entered By: Dalila Santos                       |               |
| MR #: 122348                                         |                           | -                                                                                                    | -                                               |               |
| Sent to: BUTTER                                      | FIELD DRUG 1770 SE I      | Hillmoor Dr, Port St Lucie, FL, 34952-7534                                                                                                    | Tel: (772) 446-1100 Fax: (772) 489              | -3797         |
| Date:<br>6/18/2021 9:37:21                           | AM - PON: 118218577       | Status:<br>NewRx - Successfully accepted by                                                                                                    | Sent By:<br>IDelgado@treasurehealth.org         |               |
|                                                      |                           | ultimate receiver                                                                                                    | is eigeneigene user eine antit. Org             |               |
| 道 eRx Preso                                          | ription Request 7         | 4452937 Jun 13 2021 11:14PM                                                                                                    |                                                 | Resend        |
| Patient:                                             |                           | Prescriber: Danielle Davis                                                                                                    | Entered By: Elizabeth Robasson                  | 1             |
| MR #: 123652                                         |                           | Witness Dr. Dad Of Lucia, El. 24252 252                                                                                                    | Tel: (770) 440 4400 Ee (770) 400                | 2707          |
| Sent to: BUTTER                                      | FIELD DRUG 1770 SE I      | niimoor Dr, Port St Lucie, FL, 34952-7534<br>Status:                                                                                                    | Fiel: (772) 446-1100 Fax: (772) 489<br>Sent Bv: | -3/9/         |
| 6/13/2021 11:18:1<br>117943559                       | 8 PM - PON:               | NewRx - Successfully accepted by<br>ultimate receiver                                                                                                    | DDavis@treasurehealth.org                       |               |
| 道 eRx Preso                                          | ription Request 7         | 4452162 Jun 13 2021 4:17PM                                                                                                    |                                                 | Resend        |
| Patient:                                             | F                         | Prescriber: Richard Pena-Ariet                                                                                                    | Entered By: April Cheeks                        |               |
| MR #: 123578<br>Sent to: WALGRE<br>Fax: (772) 873-18 | EENS DRUG STORE #0<br>197 | 94804 1661 NW Saint Lucie West Blvd, Po                                                                                                    | rt Saint Lucie, FL, 349862106 Tel: ()           | 772) 873-1892 |
| Date:<br>6/13/2021 4:17:19                           | PM - PON: 117941592       | Status:<br>NewRx - Successfully accepted by                                                                                                    | Sent By:<br>RPenaAriet@treasurehealth.org       |               |
|                                                      |                           | and the second second sec |                                                 |               |

• The Order Audit by Prescriber report will create a report to show the level of activity that is being performed by all Prescribers and all Agents. You can filter this by Agencies, specific users, order types, and the dates of the order.

#### **Close Chart**

Once a patient's prescribing event has been completed and the user has returned to the Current Medication Profile, there will be two options from which to choose in order to leave the current record. The Close Chart and Log Off options are located at the top right-hand side of the screen.

• Selecting Close Chart will close the chart for the current patient. This will take the user back to the Prescriber's Desktop to select a new patient record. For users of single sign on (myUnity) the close chart option, return the user to myUnity.

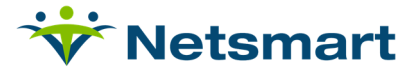

| _ |                                           |                                  |                     |                            |                           |              |                                         |                |                   |              |                                    |          |                                 |                   |         |           |
|---|-------------------------------------------|----------------------------------|---------------------|----------------------------|---------------------------|--------------|-----------------------------------------|----------------|-------------------|--------------|------------------------------------|----------|---------------------------------|-------------------|---------|-----------|
| Г | ₩ myUnity X                               | OrderConnect NX                  | × +                 |                            |                           |              |                                         |                |                   |              |                                    |          |                                 | 0                 | - (     | , ,       |
| F | myUnity                                   | tnx.netsmartcloud.com/Faceshee   | t/?token=CE7D78E1   | 5EA8B1ADFB70F11125058      | 8DC                       |              |                                         |                |                   |              | 0-7                                | <u>ل</u> | a o                             |                   |         | M         |
| l | myunity2020qa.ntst.com                    | ~ 💠 NTST JIRA 💠 JIRA Form        | ns 🛞 Devero Sites   | 🗙 myUnity Mobile ap        | 🗶 Mobile App Deploy       | 👻 PUNTA MONA | 🚯 Site Contents 🔞 Citri                 | x 🙁 Dictionary | myUnity Prodops K | 👻 CareFabric | Orugs@FDA: FDA-A                   | L        |                                 | *                 | II F    | eading li |
|   | VrderConnect Resources                    | Queues O Client T                | ransmissions 🕕      | Results Admin 🧕            |                           |              |                                         |                |                   |              | e                                  | ) ¥      | <b>/elcome, T</b><br>Treasure H | reasure<br>lealth | Health  | 0         |
| Þ | FACESHEET - RESIDENT ZZZ                  | SAMPLE 💼 🔕 !!!! 🚋   MR#          | 1234   DOB: 01/01   | 1920   101yr   Female   Ac | ute respiratory failure v | vith hypoxia |                                         |                |                   |              | Fi                                 | aceshee  | t O                             | rders             | Res     | ults      |
|   | Start Order Check Eligibility             | Check PDMP                       |                     |                            |                           |              |                                         |                |                   |              |                                    |          |                                 | - 0               | Close C | hart      |
|   | Client Information     View               | Edit Client Information          |                     |                            |                           |              |                                         |                |                   |              |                                    |          |                                 |                   |         |           |
|   | Date of Birth SSN<br>01/01/1920 xxx-xx-55 | 55 Medicaid#                     | Email               |                            | Phone                     |              | Address<br>1234 Main Ave Stuart, FL 348 | 57             |                   |              |                                    |          |                                 |                   |         |           |
|   | ▼ Current Diagnoses Vie                   | w Diagnoses                      |                     |                            |                           |              |                                         |                |                   |              | <ul> <li>Current Allerg</li> </ul> | ies      | View A                          | llergies          |         |           |
|   | ICD-10: J96.01                            |                                  | Acute respiratory f | ailure with hypoxia        |                           |              |                                         |                |                   |              | Coconut 🚯                          |          |                                 |                   |         |           |
|   | ▼ Current Pharmacy Orders                 | Print Med List                   |                     |                            |                           |              |                                         |                |                   |              | PENICILLIN G                       |          |                                 |                   |         | -1        |
|   | Flag   Descript                           | ion                              |                     |                            |                           |              | Start Date                              | End Date       |                   |              | MACROBID                           | NDRUG    | ALLENGI                         | ES                |         | -1        |
|   | Morphi                                    | ne Sulfate - 20 MG/1 ML SOL PO   | 0                   |                            |                           |              | 06/02/2021                              | 07/01/2021     | A                 | tions 🔻      | CODEINE                            |          |                                 |                   |         | - 1       |
|   |                                           | ve (5) milligrams by mouth every | 4 hours, as needed. | 30 days, 0 Refills         |                           |              |                                         |                |                   |              | ANTHRAX VACCIN                     | E        |                                 |                   |         |           |

• Selecting Log Off will return the user to the OrderConnect login screen. For users of Single Sign On (myUnity) the log off option is not available.

| OrderConnect Res            | ources Queue       | s O Client       | Transmissions 🗻 Res              | ults Admin 🕕                                    |                                         |            | B Welcome, Treasure Health<br>Treasure Health  |
|-----------------------------|--------------------|------------------|----------------------------------|-------------------------------------------------|-----------------------------------------|------------|------------------------------------------------|
| ACESHEET - RESID            | ENT ZZZ SAMPLE     | 🗰 🥝 🎹 📥   MR     | # 1234   DOB: 01/01/1920   10    | 1yr   Female   Acute respiratory failure with h | iypoxia                                 |            | Logout Drders Resul                            |
| Start Order Check           | Eligibility Check  | PDMP             |                                  |                                                 |                                         |            | Preferences Close C                            |
| * Client Information        | View/Edit Client   | nformation       |                                  |                                                 |                                         |            |                                                |
| Date of Birth<br>01/01/1920 | SSN<br>xxx-xx-5555 | Medicald#        | Email                            | Phone                                           | Address<br>1234 Main Ave Stuart, FL 348 | 357        |                                                |
| * Current Diagnoses         | View Diagnose      |                  |                                  |                                                 |                                         |            | Current Allergies     View Allergies           |
| ICD-10: J96.01              |                    |                  | Acute respiratory failure with i | hypoxia                                         |                                         |            | Coconut 🚯                                      |
| * Current Pharmacy          | Orders Print Me    | dList            |                                  |                                                 |                                         |            | PENICILLIN G<br>NKDA - NO KNOWN DRUG ALLERGIES |
| Flag 🔻                      | Description        |                  |                                  |                                                 | Start Date                              | End Date   | MACROBID                                       |
|                             | Marphine Culfat    | a DOME IT MILEON | 0                                |                                                 | 06/02/2021                              | 07/01/2021 | CODEINE                                        |

| Order Audit By Prescriber           Prescriber:         Agent:         Serry:         Other Torm:         R: Writen Between:           All Agents         V         All V         Other Torm:         6 01102021         6 001102021 |                                  |            |                             |           |                                                                                                    |                          |       |         |       |  |            |
|----------------------------------------------------------------------------------------------------|----------------------------------|------------|-----------------------------|-----------|----------------------------------------------------------------------------------------------------|--------------------------|-------|---------|-------|--|------------|
| ≡ index                                                                                                    |                                  |            | 1 / 373                     | - 100%    | + 🗉 🕹                                                                                                    |                          |       |         |       |  | <b>±</b> ( |
|                                                                                                    |                                  |            |                             | Treasure  | Order Audit by Prescriber<br>Health Order Detail for 6/1/2021 - 6/19/<br>Report Generated: 7/7/2021                                                                                                    | 2021                     |       |         |       |  |            |
|                                                                                                    | PRESCRIBER:<br>Prescriber's      | Jawad Ahma | Written Date                | Signature | Order                                                                                                    | Date                     | Faxed | Printed | eRx / |  |            |
|                                                                                                    | Agent<br>Saint Victor,<br>Myrtha | 74642010   | 6/19/2021<br>3:50:15 PM ET  |           | Glycopyrrolate Novaplus - 0.2 MG/1 ML, Solution,<br>Injection (0.2 [one fifth])Milligram Every Two Hours,<br>As Needed                                                                                                    | Chosen by Patient        | N     | N       | N     |  |            |
| 2                                                                                                    | Allen, Nicola                    | 74625805   | 6/18/2021<br>12:58:41 PM ET |           | Zithromax - 500 MG, Powder for Solution,<br>Intravenous (500 [five hundred ])Milligram Daily                                                                                                    | Chosen by Patient        | N     | N       | N     |  |            |
|                                                                                                    | Brutus-Nunes,<br>Ernelle         | 74625649   | 6/18/2021<br>12:55:26 PM ET |           | Decadron - 4 MG, Tablet, Oral (1 [one])Tablet Daily                                                                                                    | BUTTERFIELD I.P.S<br>LTC | N     | N       | N     |  |            |
|                                                                                                    | Carpentier,<br>Sabrina           | 74616565   | 6/18/2021<br>9:21:54 AM ET  |           | Acetaminophen - 650 MG, Suppository, Rectal (1<br>[one])Suppository Every 8 Hours, As Needed<br>Atenolol - 25 MG, Tablet, Oral (1 [one])Tablet Daily                                                                                                    | Chosen by Patient        | N     | N       | N     |  |            |
| 3                                                                                                    | Allen, Nicota                    | 74601732   | 6/17/2021<br>3:39:37 PM ET  |           | Dexamethasone - 4 MG, Tablet, Oral (4<br>[foor]/Miligram Daly<br>Tablet, Oral (137 fone hundred<br>hirty seven)/Milkorgam Daly<br>Metoprotol Succinate ER- 25 MG, Tablet, Extended<br>Relasse, Oral 26 (kevet) frei/Miligram Twice a Day<br>Pantoprazole Sodium - 40 MG, Tablet, Delayed<br>Relasse, Oral (40 [fort)/Miligram Twice a Day | Chosen by Patient        | N     | N       | N     |  |            |
|                                                                                                    | Allen, Nicola                    | 74600484   | 6/17/2021<br>3:20:13 PM ET  |           | Morphine Sulfate - 20 MG/5 ML, Solution, Oral (0.25<br>[one quarter])Milliter Every 1 Hour, As Needed                                                                                                    | Chosen by Patient        | N     | N       | N     |  |            |
| 4                                                                                                    | Allen, Nicola                    | 74592862   | 6/17/2021<br>1:34:54 PM ET  |           | Neurontin - 300 MG, Capsule, Oral (1 [one])Capsule<br>At Bedtime                                                                                                    | Chosen by Patient        | N     | N       | N     |  |            |

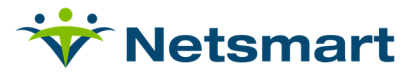

### **Appendix A: Information about eRX Transactions**

The following items are checked by the system before allowing the eRx option to display on the Order Confirmation Page:

- Date of birth must be present in the record
- The **Prescriber** must be Surescripts-enabled and have a DEA number in their OrderConnect registration. An SPI (unique identifier) will be visible in the provider's registration.
- The **Pharmacy** must be Surescripts-enabled. The pharmacy must have been selected from the "OrderConnect Pharmacies" list when being added on the Pharmacies tab in the admin tool. CUSTOM PHARMACIES ARE INELIGIBLE FOR THE eRX OUTPUT OPTION.
- The **Medication Schedule** for all medication contained in the order. No medications that are schedules II-V can be sent via eRx unless the prescriber has completed the EPCS certification process. This is a separate implementation process. Please contact your System Administrator or Netsmart representative for details on this process.
- If the eRx output option is not available a flyover will alert users as to the reason eRx may not be available. Simply hold the cursor over the eRx option for details.

#### Searching for Pharmacy Flags in the Main Application (Optional Feature)

If a user wishes to locate a pharmacy with a specific flag, he can do so on either the Order Confirmation screen and/or the Patient Demographic screen.

| Steps                                                                                          | Actions                                   |                                 |                                                                    |                   |                                                 |                  |                |
|------------------------------------------------------------------------------------------------|-------------------------------------------|---------------------------------|--------------------------------------------------------------------|-------------------|-------------------------------------------------|------------------|----------------|
| Click the Change<br>button next to the<br>Pharmacy field                                       | Opens up the pharmacy screen              |                                 |                                                                    |                   |                                                 |                  |                |
| Click the link<br>labeled "Filer by<br>Pharmacy Flags"                                         | Pharm<br>Pharm<br>Eilter L<br>Corres      | macy S<br>acy Keyw<br>by Pharma | earch<br>ord (name/addr/city/zip/phone)<br>cy:Elags <sup>(t)</sup> | Search            | arch within All - miles of<br>Chosen By Patient | Patient's Home 🔫 |                |
| Indicate the flag or<br>flags for which you<br>are searching and<br>click the Search<br>button | Filter by<br>Select f<br>eRx<br>24/7<br>4 | Pharma<br>the phar<br>S         | rracy flag(s) you would like<br>pan <b>Cash 24hr a</b><br>ids      | e to filter by.   | Search                                          |                  |                |
| Returns results                                                                                |                                           | Miles                           | Pharmacy                                                           | Address           | City_State                                      | Phone .          | Assigned Flags |
| meeting criteria to<br>select from                                                             | select                                    | n/a                             | abc123 test pharmacy                                               | 1213 maple street | san diego, CA 98754                             | (555) 555-5555   | 24/7           |

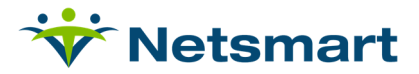

## **Appendix B: Glossary**

#### **User Type**

OrderConnect has the following user types available on the Prescriber Registration Page. These user type designations do not display on any documentation output from OrderConnect. They are used for the purposes of determining user permissions only. The permissions associated with each user type are intended to address the legal abilities of the user types in most states and do not imply equal permissions in all states. Please refer your state's individual permissions when assigning a user type.

| Туре                                    | Description                                                                                                    |  |  |
|-----------------------------------------|----------------------------------------------------------------------------------------------------|--|--|
| Admin (Supervisory):                    | Ability to merge/delete records, strike items from a client chart, and update certain pieces of client data that other users would not.                                                                                                    |  |  |
| Data Conversion (Prescriber Agent)      | This user can enter orders on behalf of a<br>Prescriber but CANNOT print a legal copy of<br>the script. All orders generated will indicate<br>they are a verbal order. This type of user<br>account is best for initial prescription data<br>entry and ongoing data entry where the user<br>does not have a need for a legal copy of the<br>prescription. |  |  |
| Data Entry (Prescriber Agent)           | This user can enter orders on behalf of a<br>Prescriber and CAN print a legal copy of the<br>script. All orders generated will indicate they<br>are a verbal order. This user type is best<br>used for a generic type of user that may have<br>to generate an original legal copy of a<br>prescription.                                                   |  |  |
| Dental Assistant (Prescriber Agent)     | This user can enter orders on behalf of a<br>Prescriber user type and CAN print a legal<br>copy of the script. All orders generate will<br>indicate it was a verbal order.                                                                                                    |  |  |
| Dental Hygienist (Non-Prescribing User) | The user can enter all information into the system with the exception of having the ability to enter a medication order                                                                                                    |  |  |
| Dentist (Prescriber)                    | Able to generate an order under their own DEA                                                                                                    |  |  |
| DO – Other (Prescriber)                 | Able to generate an order under their own DEA                                                                                                    |  |  |
| DO – Psychiatrist (Prescriber)          | Able to generate an order under their own DEA                                                                                                    |  |  |
| Guest                                   | This user can enter all information into the system with the exception of having the ability to enter a medication order.                                                                                                    |  |  |

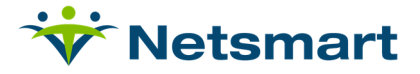

| MD – Other (Prescriber)                                                | Able to generate an order under their own DEA                                                                                  |
|------------------------------------------------------------------------|----------------------------------------------------------------------------------------------------|
| MD – Psychiatrist (Prescriber)                                         | Able to generate an order under their own DEA                                                                                  |
| MP-Medical Psychologist (Prescriber)                                   | Psychologist (Currently in the state of Louisiana only) who is able to legally prescribe under their own DEA                   |
| Non-Physician Prescriber – Clinical Nurse<br>Practitioner (Prescriber) | Able to generate an order under their own DEA                                                                                  |
| Non-Physician Prescriber – Nurse<br>Practitioner (Prescriber)          | Able to generate an order under their own DEA                                                                                  |
| Non-Physician Prescriber: Other (Prescriber)                           | Able to generate an order under their own DEA                                                                                  |
| Non-Physician Prescriber: Pharm D<br>(Prescriber)                      | Able to generate an order under their own DEA                                                                                  |
| Non-Physician Prescriber: Physician<br>Assistant (Prescriber)          | Able to generate an order under their own DEA                                                                                  |
| Non-Prescribing User                                                   | This user can enter all information into the system with the exception of having the ability to enter a medication order.      |
| Nurse: RN (Prescriber Agent)                                           | This user can enter orders on behalf of a<br>Prescriber user type. All orders generate will<br>indicate it was a verbal order. |
| Nursing: Other (Prescriber Agent)                                      | This user can enter orders on behalf of a<br>Prescriber user type. All orders generate will<br>indicate it was a verbal order. |
| Pharmacist                                                             | This user can enter all information into the system with the exception of having the ability to enter a medication order.      |
| System Administrator (Prescriber Agent)                                | This user can enter orders on behalf of a<br>Prescriber user type. All orders generate will<br>indicate it was a verbal order. |